# User's Manual

An AMD Socket A Processor based mainboard (133/100MHz) Supports PC133/VC133 Memory Modules

#### **TRADEMARK**

All products and company names are trademarks or registered trademarks of their respective holders.

These specifications are subject to change without notice.

Manual Revision 1.0 December 4, 2000

# Table of Contents

#### Page

| Section 1 | Introduction                                                 |
|-----------|--------------------------------------------------------------|
|           | Components Checklist 1-1                                     |
|           | Overview                                                     |
|           | AMD Duron <sup>TM</sup> & Athlon <sup>TM</sup> Processors1-2 |
|           | Accelerated Graphics Port 1-3                                |
|           | Ultra ATA/66/1001-3                                          |
|           | Hardware Monitoring1-3                                       |
|           | Mainboard Form-Factor1-4                                     |
|           | I/O Shield Connector1-5                                      |
|           | Power-On/Off (Remote) 1-5                                    |
|           | System Block Diagram1-6                                      |
| Section 2 | Features                                                     |
|           | Mainboard Features2-1                                        |
| Section 3 | Installation                                                 |
|           | Mainboard Detailed Layout                                    |
|           | Easy Installation Procedure                                  |
|           | CPU Insertion                                                |
|           | EEPROM BIOS Remover                                          |
|           | Jumper Settings                                              |
|           | System Memory Configuration 3-8                              |
|           | Device Connectors                                            |
|           | External Modem Ring-in Power ON and                          |
|           | Keyboard Power ON Function (KBPO) 3-13                       |
|           | STR (Suspend To RAM) Function 3-14                           |
| Section 4 | Award BIOS Setup                                             |
|           | BIOS Instructions 4-1                                        |
|           | Standard CMOS Setup 4-2                                      |

|           | Advanced BIOS Features 4-3            |
|-----------|---------------------------------------|
|           | Advanced Chipset Features             |
|           | Integrated Peripherals 4-1            |
|           | Power Management Setup 4-1            |
|           | PNP/PCI Configuration Setup 4-1       |
|           | PC Health Status 4-2                  |
|           | Frequency/Voltage Control 4-2         |
|           | Defaults Menu 4-2                     |
|           | Supervisor/User Password Setting      |
|           | Exit Selecting                        |
| Section 5 | Driver Installation                   |
|           | Easy Driver Installation 5-1          |
| Section 6 | HPT370 UltraDMA-100 & RAID (Optional) |
|           | HPT370 UltraDMA-100 & RAID            |
| Appendix  |                                       |
|           | Appendix A                            |
|           | Load Setup Defaults A-                |
|           | Appendix B                            |
|           | GHOST 5.1 Quick User's GuideB-1       |
|           | Appendix C                            |
|           | POST Codes C-1                        |
|           |                                       |

# Introduction

# Section 1 INTRODUCTION

# Components Checklist

| ✓ | А. | (1) | Mainboard                          |
|---|----|-----|------------------------------------|
| ✓ | B. | (1) | User's manual                      |
| ✓ | C. | (1) | Floppy ribbon cable                |
| ✓ | D. | (1) | ATA-66/100 Hard drive ribbon cable |
| ✓ | E. | (1) | USB Cable                          |
| ✓ | F. | (1) | Driver and utility                 |
| ✓ | G. | (1) | ATA-33 Hard drive ribbon cable     |

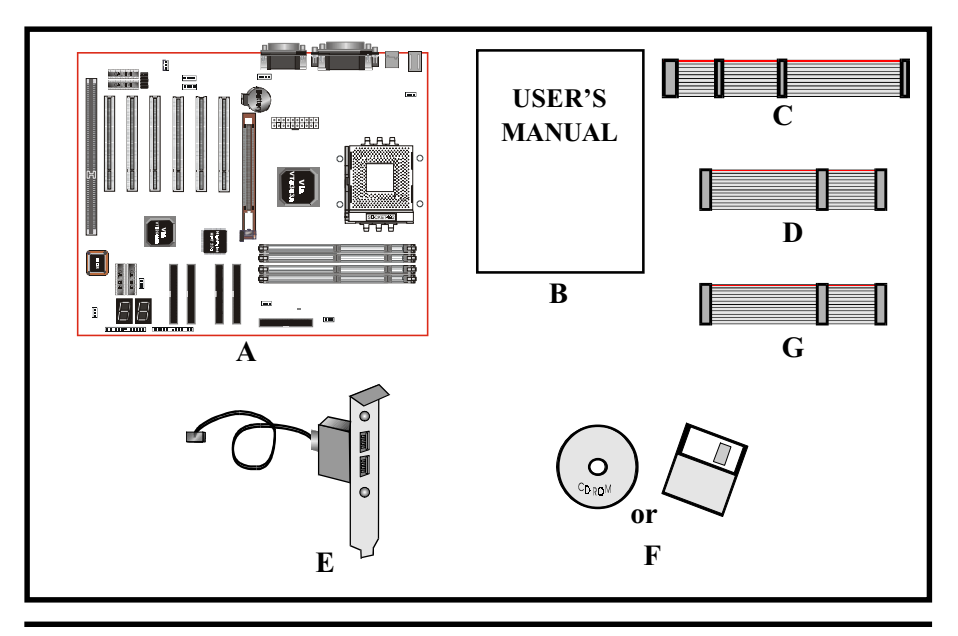

# AMD Duron<sup>™</sup> & AthIon<sup>™</sup> Processors

The AMD Athlon<sup>TM</sup> is a seventh-generation micro architecture with an integrated L2 cache, which is powerful enough to support the bandwidth requirements of a large range of applications, hardware, graphics, and memory technologies. These processors implement advanced design techniques such as:

- Socket A (PGA 462)
- 200/266MHz system interface based on the Alpha<sup>™</sup> EV6 bus protocol.
- Three out-of-order, superscalar, pipelined Multimedia Units.
- Three out-of-order, superscaler, pipelined Integer Units.
- Fixed-sized internal instruction formats (MacroOPs).
- 72-entry Instruction Control Units.
- ◆ AMD enhanced 3DNow!<sup>™</sup> technology
- L1 and L2 caches.
- Dynamic branch prediction.

Socket A is the name for AMD's new socketed interface designed to support both AMD Duron<sup>TM</sup> and AMD Athlon<sup>TM</sup> processors. This innovation is made possible by integrating the L2 cache memory on chip with the processor. Socket A will help enable smaller enclosures, and ultimately result in a wider variety of solutions in the market.

The AMD Duron<sup>™</sup> & Athlon<sup>™</sup> processors in the Socket A format continue to deliver the ultimate performance for cutting-edge applications. Both bring to desktop systems running industry-standard x86 software superscalar RISC performance. Being provided in the Socket A format they are the world's most powerful x86 processors. They easily deliver the highest integer, floating-point, and 3D multimedia performance for applications running on x86 platforms around.

The AMD Duron<sup>™</sup> processor is derived from the AMD Athlon<sup>™</sup> processor core. It features full-speed, on-chip cache memory, a 200MHz front side system bus, and enhanced 3DNow!<sup>™</sup> technology. Although both processors are related, there are key differences. The AMD Athlon<sup>™</sup> processor is targeted at the performance segment, and as such will have more cache memory and higher clock speeds.

## Accelerated Graphics Port (AGP or A.G.P.)

Typically, 3D graphics rendering requires a tremendous amount of memory, and demands ever increasing throughput speed as well. As 3D products for the personal computer become more and more popular, these demands will only increase. This will cause a rise in costs for both end users and manufacturers. Lowering these costs as well as improving performance is the primary motivation behind AGP. By providing a massive increase in the bandwidth available between the video card and the processor, it will assist in relieving some of these pressures for quite sometime.

#### Ultra ATA/66/100

The board provides two channel Ultra ATA/66/100 Bus Master IDE controller, that support Ultra ATA/66/100 protocols, perfect for such demanding applications as real-time video, multimedia, and high performance operating system. A new IDE cable is required for Ultra ATA/66/100. This cable is an 80 conductor cable; however the connectors are, of course, backwards compatible with ATA/33.

## Hardware Monitoring

Hardware monitoring allows you to monitor various aspects of your systems operations and status. The features include CPU temperature, voltage and RPM of fan.

# Mainboard Form-Factor

The board is designed with ATX form factor - the new industry standard of chassis. ATX form factor is essentially a Baby-AT baseboard rotated 90 degrees within the chassis enclosure and a new mounting configuration for the power supply. With these changes the processor is relocated away from the expansion slots, allowing them all to hold full length add-in cards. ATX defines a double height aperture to the rear of the chassis which can be used to host a wide range of onboard I/O. Only the size and position of this aperture is defined, allowing PC manufacturers to add new I/O features (e.g.; TV input, TV output, joystick, modem, LAN, etc.) to systems. This will help systems integrators differentiate their products in the marketplace, and better meet your needs.

- Smaller size promotes a smaller system size.
- I/O shield does not need to be retooled in an ATX 2.01 or later. The mainboard should be used in an ATX 2.01 (or later) compliant case.
- A smaller power supply can be used. High integration on mainboard reduces the system costs.

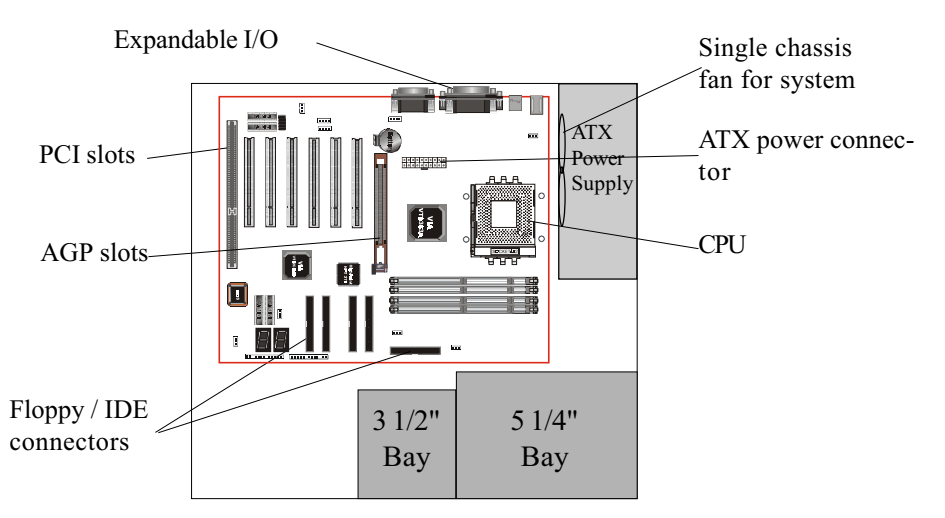

Figure 2: Summary of ATX chassis features

# I/O Shield Connector

The board is equipped with an I/O back panel. Please use the appropriate I/O shield (figure 3).

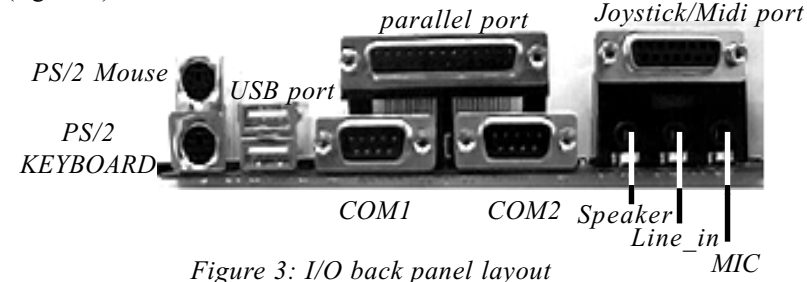

# Power-On/Off (Remote)

The board has a single 20-pin connector for ATX power supplies. For ATX power supplies that support the **Remote On/Off** feature, this should be connected to the systems front panel for system Power On/Off button. The systems power On/Off button should be a momentary button that is normally open.

The board has been designed with "Soft Off" functions. You can turn Off the system from one of two sources: The first is the front panel Power On/Off button, and the other is the "Soft Off" function (coming from the M/B's onboard circuit controller) that can be controlled by the operating system such asWindows<sup>®</sup> 95/98/SE/ME or Windows<sup>®</sup>2000.

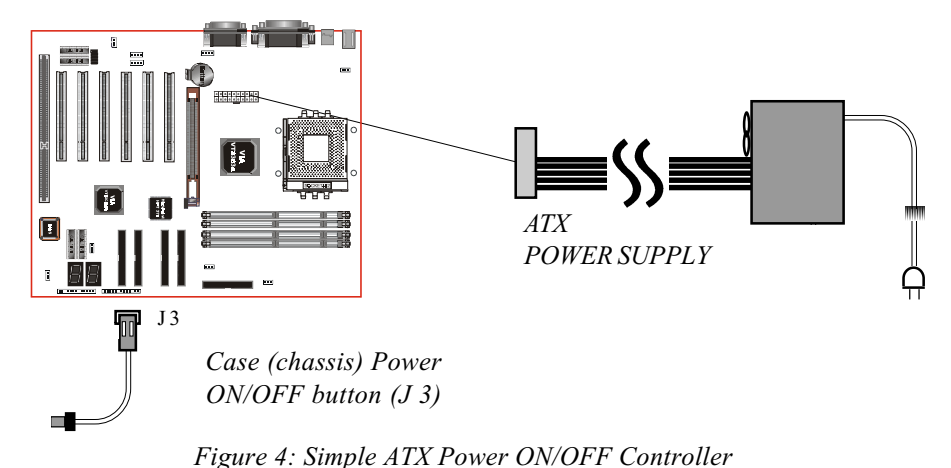

# System Block Diagram

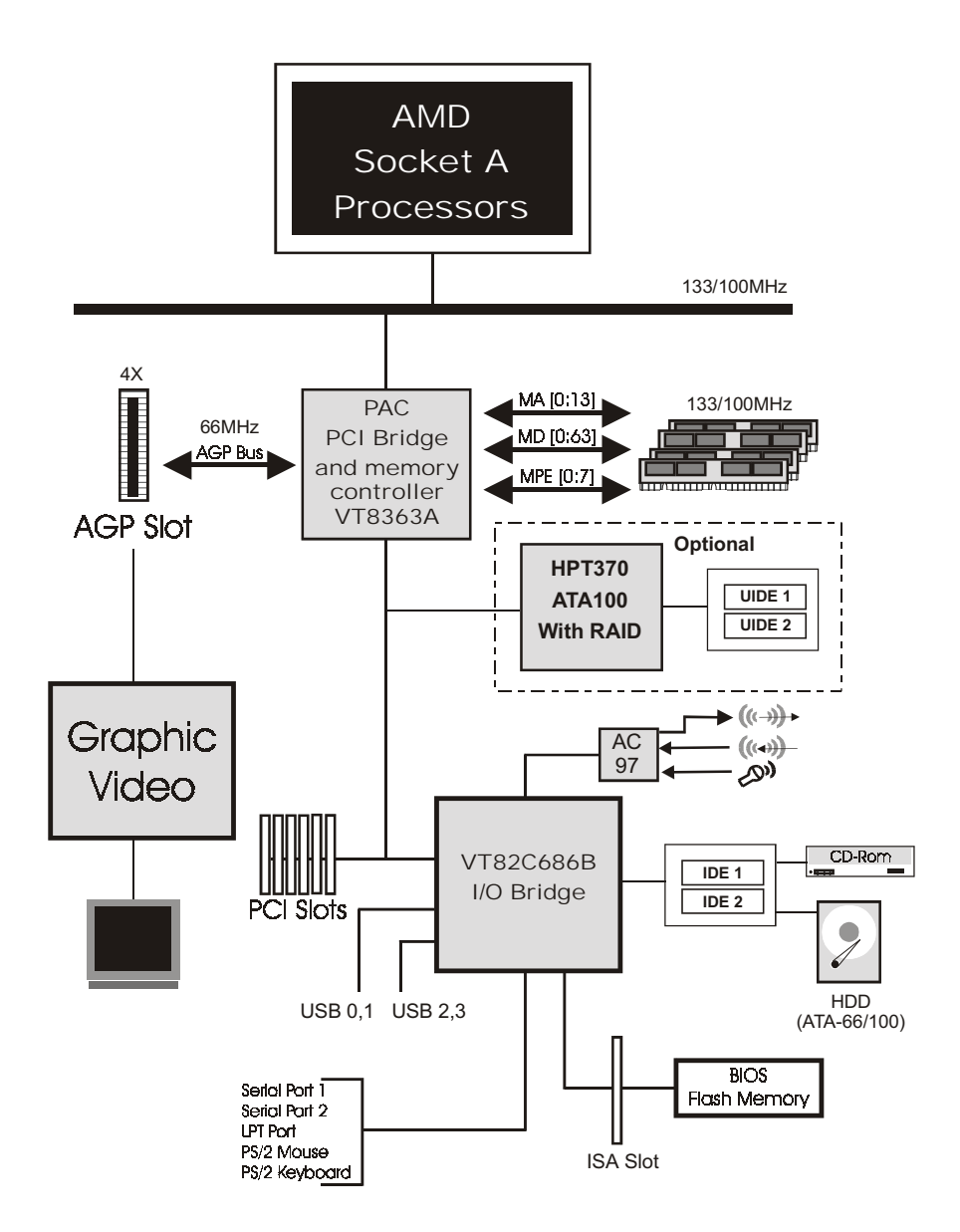

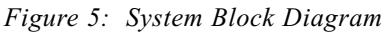

# Section 2 FEATURES

#### Mainboard Features:

#### PROCESSOR

- AMD Athlon<sup>TM</sup>, Duron<sup>TM</sup> Processors, Socket A, operating at 600MHz  $\sim$  1.2GHz

#### CHIPSET

- VIA KT133A AGPset (KT133A + VT82C686B)

#### DRAM MODULE

- 168pin DIMM x 4 for PC133/VC133 Memory (6 Bank)
- DRAM Size: 32MB to 1.5GB

#### EXPANSION SLOT

- PCI x 6, ISA x 1, and 4XAGP x 1

#### ONBOARD I/O

- On-Chip I/O integrated with K/B, Mouse, FDD, Parallel and Serial, Fast IR and Power-ON controllers

#### ONBOARD PCI / IDE

PCI Bus IDE Port with PIO / Ultra DMA-66/100 x 2 (Up to 4 Devices)
 Extra IDE Port by HPT370 with Ultra DMA 66/100 & IDE RAID x 2 (Up to 4 Devices)(Optional)

#### I/O CONNECTOR

- PS/2 Mouse and PS/2 style Keyboard

#### USB

- USB connector x 4

#### Features

#### BIOS

- Award Plug & Play BIOS

#### Built-in AC97 Digital Audio(by VT82C686B)

- Dual full-duplex Direct Sound channels
- H/W Sound Blaster Pro for DOS legacy compatibility
- FM synthesis for legacy compatibility
- Supports game and MIDI port

#### EXTENDED FUNCTION

- Supports exclusive USDM(Unified System Diagnostic Manager) and Hardware Monitoring Function by VT82C686B
- Supports exclusive KBPO (KeyBoard Power On)
- Supports Wake-On-LAN Function
- Supports STR (Suspend To Ram) function
- Supports CPU Vcore & VIO settings via BIOS
- Supports CPU Clock (1 or 2 increment) & Multiplier settings via BIOS
- Supports AGP power(voltage) setting via BIOS
- P80P Debug(POST) Card onboard design with LED display

#### FORM FACTOR

- 305mm x 245mm ATX Size

# Section 3 INSTALLATION

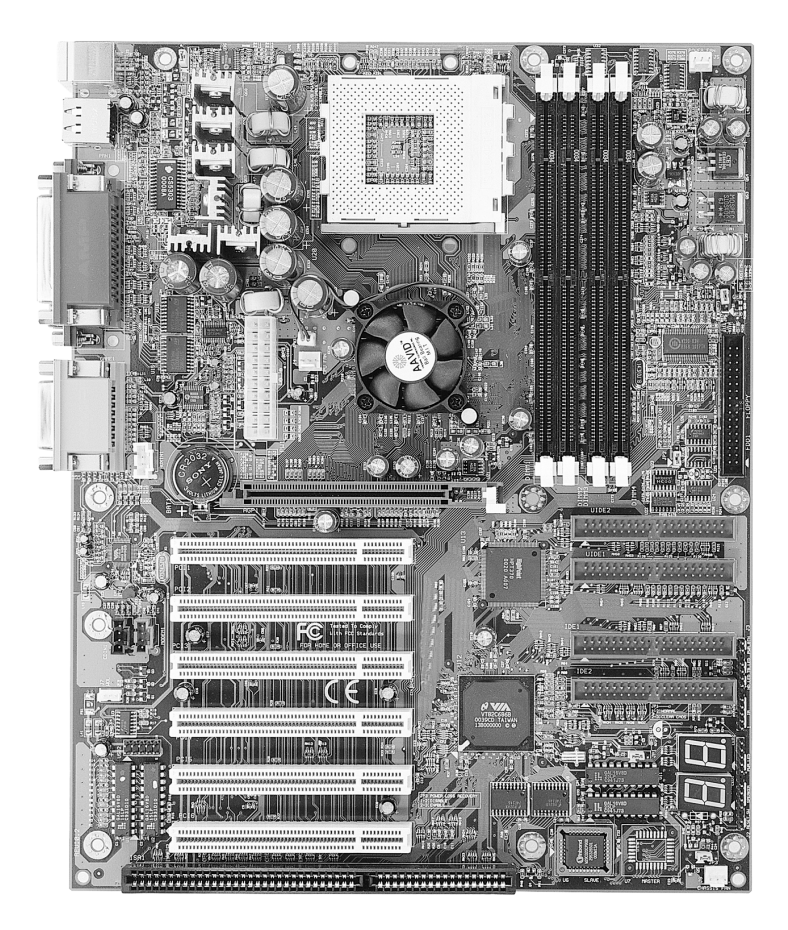

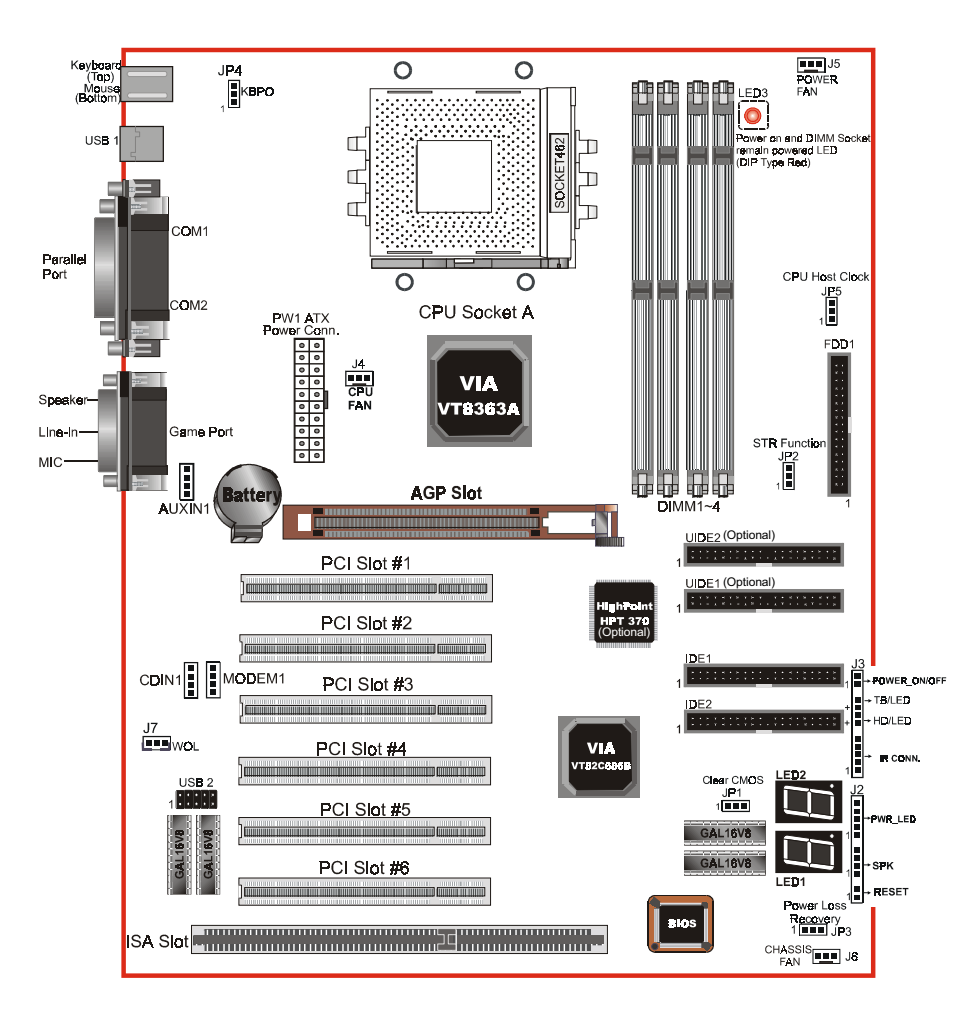

# **Mainboard Detailed Layout**

Figure 1

# Easy Installation Procedure

The following must be completed before powering on your new system:

- 3-1. CPU Insertion
- 3-2. EEPROM BIOS Remover
- 3-3. Jumper Settings
- 3-4. System memory Configuration
- 3-5. Device Connectors
- 3-6 External Modem Ring-in Power ON and Keyboard Power ON Functions (KBPO)
- 3-7. STR Function

## Section 3-1 CPU Insertion

CPU Insertion: (use AMD Athlon<sup>™</sup> as reference)

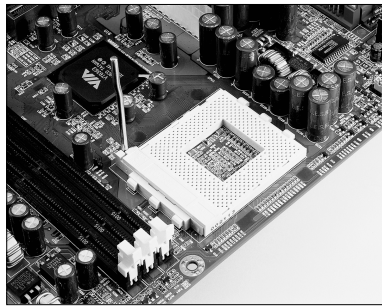

Figure 2

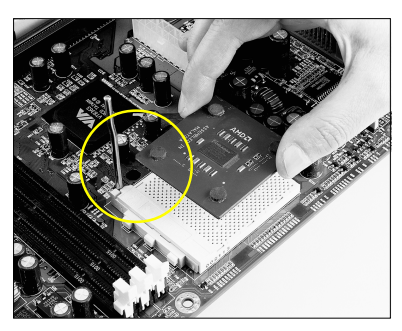

Figure 3

Step 1

lever.

Step 2

Insert the processor.

Ensure proper pin 1 orientation by aligning the FC-PGA corner marking with the socket corner closest to the actuation arm tip. The pin field is keyed to prevent misoriented insertion.

Open the socket by raising the actuation

Don't force processor into socket. If it does not go in easily, check for mis-orientation and debris. Make sure the processor is fully inserted into the socket on all sides.

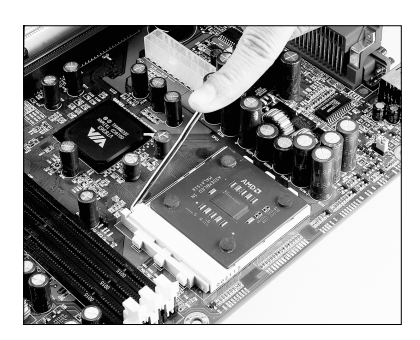

#### Step 3

Close the socket by lowering and locking the actuation lever.

Figure 4

#### Step 4

Thermal compound and qualified heatsink recommended by AMD are a must to avoid CPU overheated and burned.

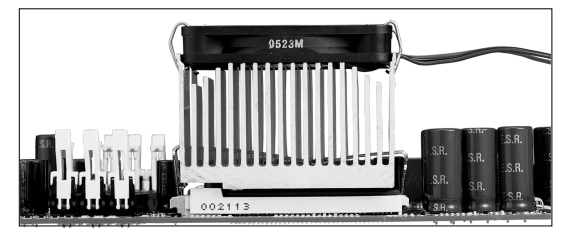

Figure 5

#### Section 3-2 EEPROM BIOS Remover

Any tend or improper way to replace the BIOS are prohibited. Otherwise, BIOS socket may be damaged and as a result, system will fail to boot up.

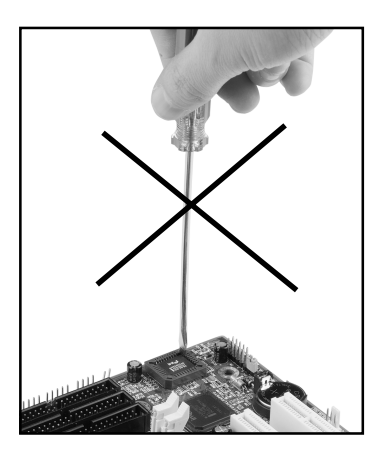

### Section 3-3 Jumper Settings

The mainboard was designed with very few jumpers to make your installation faster and easier.

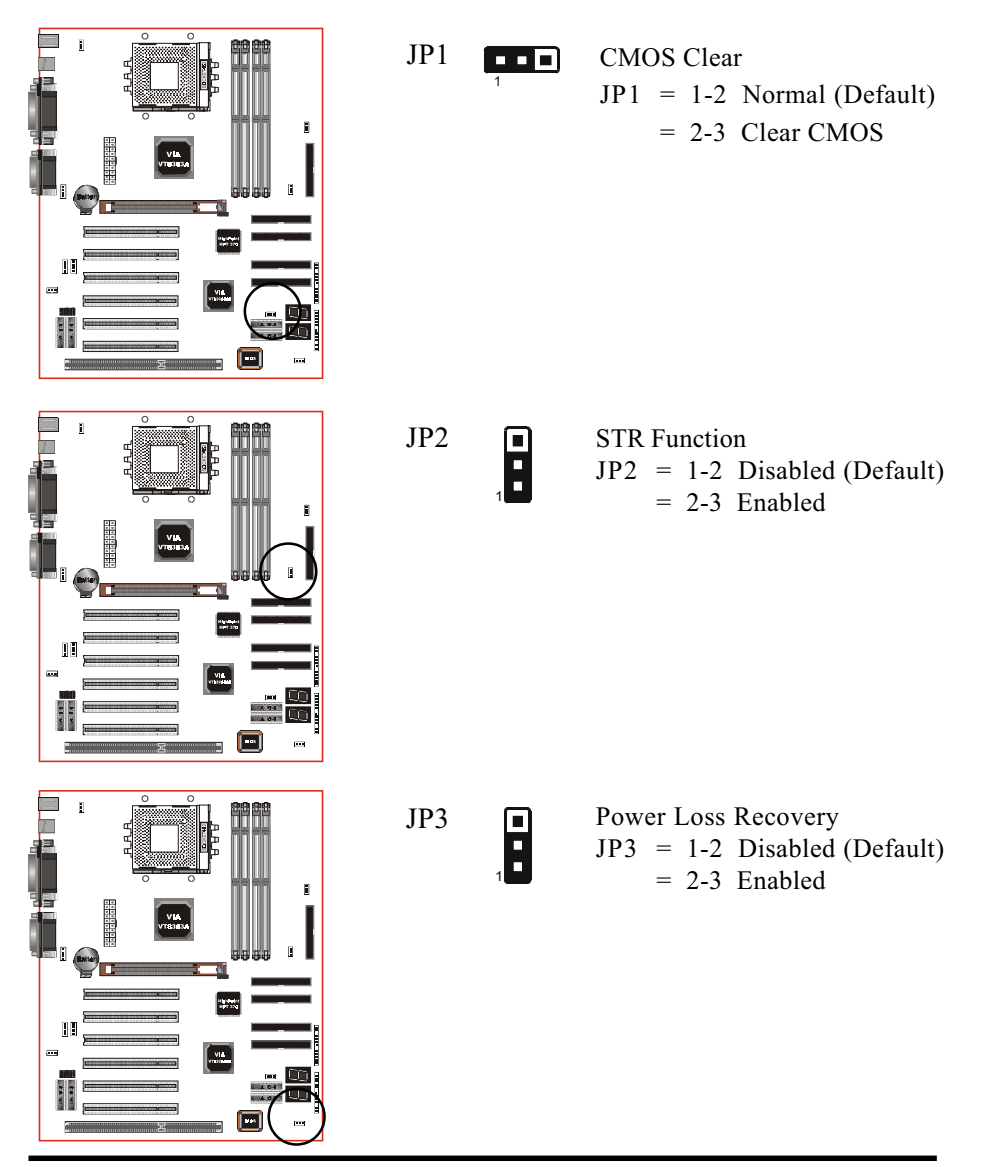

Page 3-6

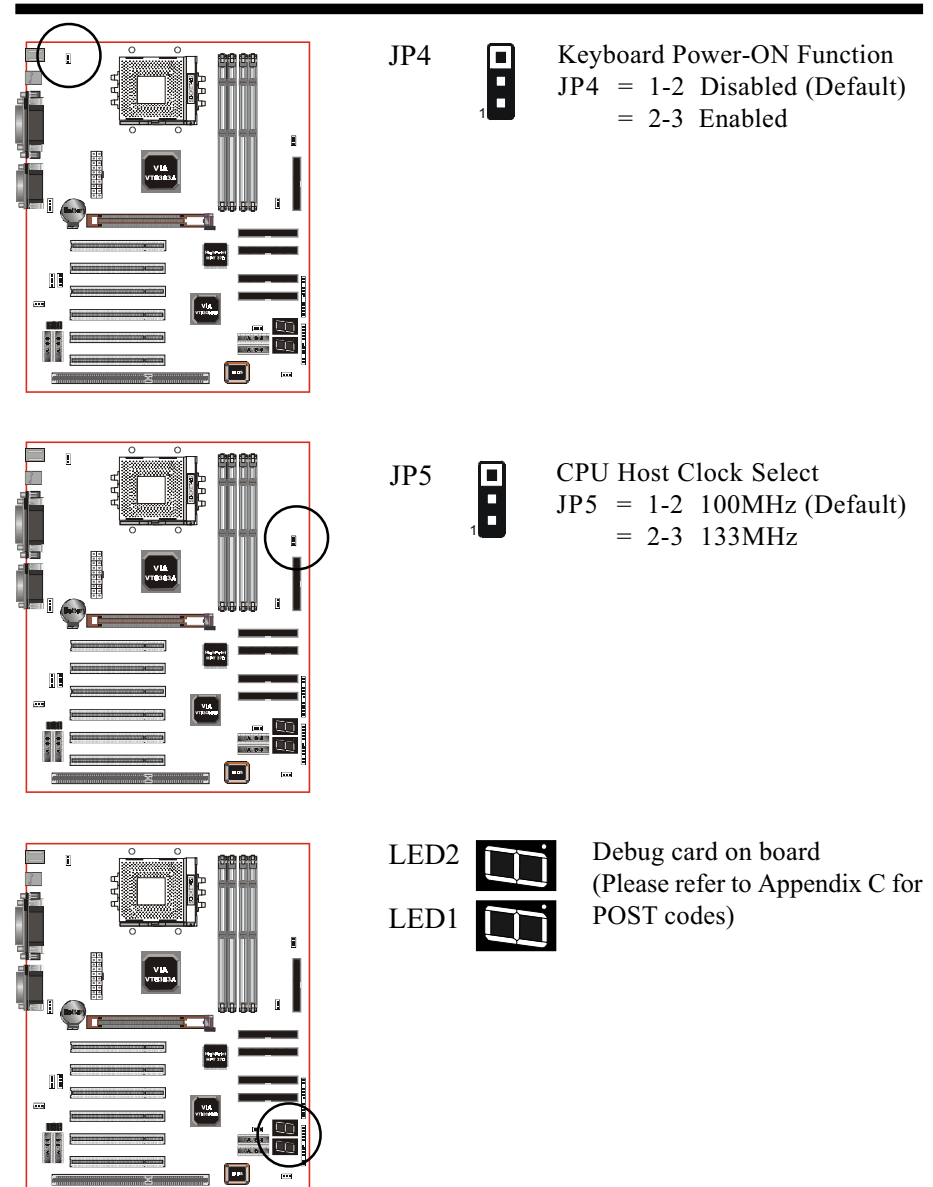

Section 3-4 System Memory Configuration

#### Memory Layout

The board supports (4) PC133/VC133 168-pin DIMMs (Dual In-line Memory Module). The DIMMs is for SDRAM (Synchronous DRAM).

- SDRAM may be 83MHz (12ns), 100MHz (10ns), 125MHz (8ns) or 133MHz (7.5ns) bus speed.
- If you use both 50ns and 60ns memory you must configure your BIOS to read 60ns.
- When using Synchronous DRAM we recommend using the 4 clock variety over the 2 clock.

Figure 6 and Table 1 show several possible memory configurations.

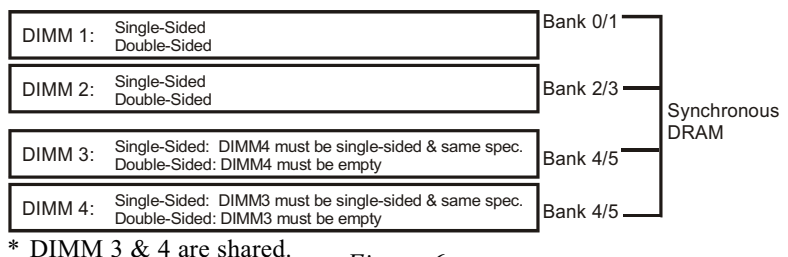

Figure 6

| Total Memory       | DIMM 1<br>(Bank 0/1)                | DIMM 2<br>(Bank 2/3)                | DIMM 3<br>(Bank 4/5)                | DIMM 4<br>(Bank 4/5)                |
|--------------------|-------------------------------------|-------------------------------------|-------------------------------------|-------------------------------------|
| = 512MB<br>Maximum | 32MB, 64MB, 128MB, 256MB, 512MB X 1 | None                                | None                                | None                                |
| = 1GB<br>Maximum   | 32MB, 64MB, 128MB, 256MB, 512MB X 1 | 32MB, 64MB, 128MB, 256MB, 512MB X 1 | None                                | None                                |
| = 1.5GB<br>Maximum | 32MB, 64MB, 128MB, 256MB, 512MB X 1 | 32MB, 64MB, 128MB, 256MB, 512MB X 1 | 32MB, 64MB, 128MB, 256MB, 512MB X 1 | None                                |
| = 1.5GB<br>Maximum | 32MB, 64MB, 128MB, 256MB, 512MB X 1 | 32MB, 64MB, 128MB, 256MB, 512MB X 1 | None                                | 32MB, 64MB, 128MB, 256MB, 512MB X 1 |

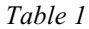

- \* SDRAM supports 32, 64, 128, 256MB, 512MB DIMM modules.
- \* We recommend to use PC100/VC100 Memory Module for bus speed 100MHz and PC133/VC133 Memory for bus speed over 100MHz.
- \* Using non-compliant memory with higher bus speed (over clocking) may severely compromise the integrity of the system.

## DIMM Module Installation

Figure 7 displays the notch marks and what they should look like on your DIMM memory module.

DIMMs have 168-pins and two notches that will match with the onboard DIMM socket. DIMM modules are installed by placing the chip firmly into the socket at a 90 degree angle and pressing straight down (figure 8) until it fits tightly into the DIMM socket (figure 9).

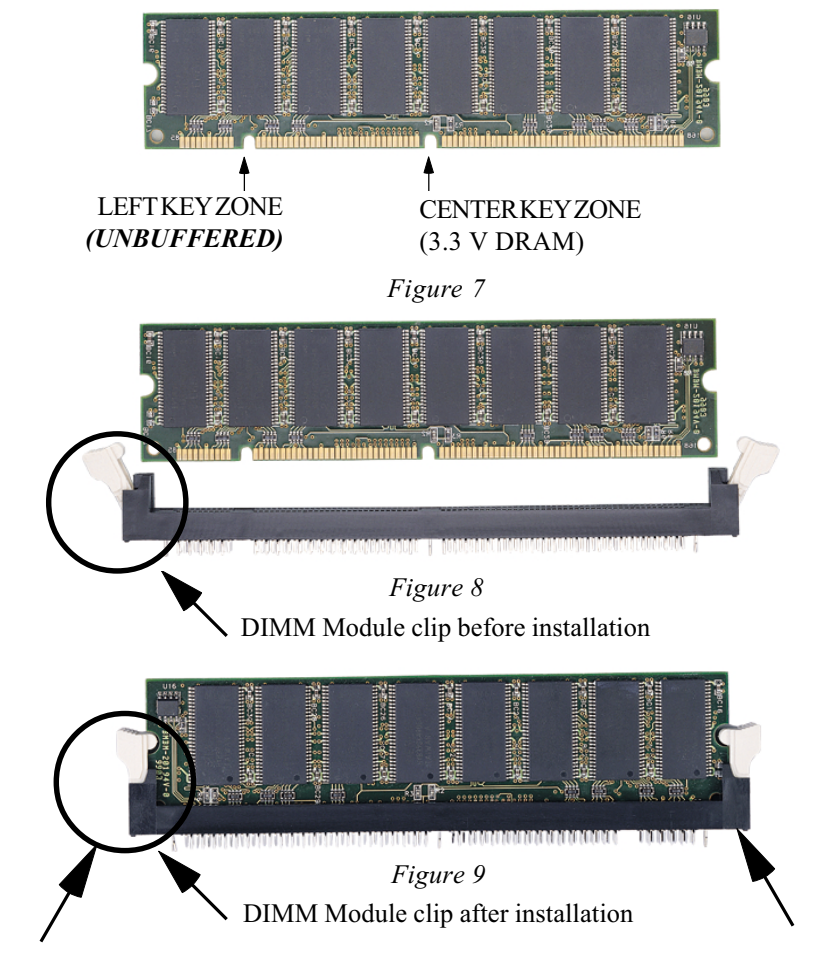

To remove the DIMM module simply press down both of the white clips on either side and the module will be released from the socket.

#### Section 3-5 Device Connectors

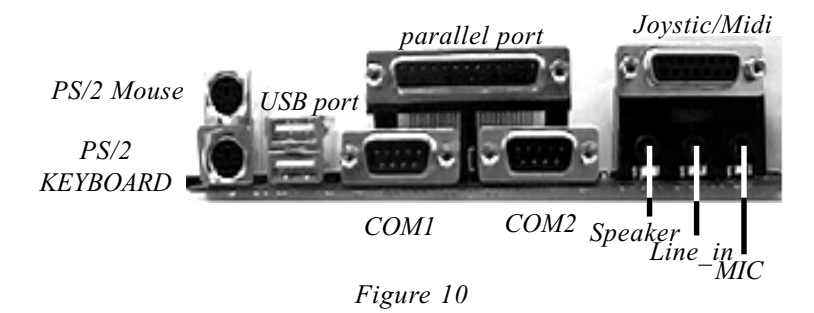

- J2, J3: Chassis Panel Connector
  - Power\_LED, Speaker, Reset, Power ON/Off, Turbo LED, HDD LED, IR Conn.,
- **J4:** CPU Fan Power
  - A plug-in for the CPU Fan Power
- J5: Power Fan Power
  - A plug-in for the Power Supply Fan Power
- J6: Chassis Fan Power
  - A plug-in for the chassis Fan Power
- J7: WOL (Wake On Lan) Connector
- **IDE1:** Ultra DMA66/100 Primary IDE Connector (supported by 686B chipset) (Blue Color)
- **IDE2:** Ultra DMA66/100 Secondary IDE Connector (supported by 686B chipset) (Blue Color)
- **UIDE1:** Ultra DMA66/100&RAID Primary IDE Connector (supported by HPT370 chipset) (Blue Color)(Optional)
- UIDE2: Ultra DMA66/100&RAID Secondary IDE Connector (supported by HPT370 chipset) (Blue Color)(Optional)
- FDD1: Floppy Controller Connector (Black Color)

**PW1:** ATX Power Connector

• 20-pin power connector

CDIN1: CD Audio\_IN Connector

- Pin1(CD\_IN\_Left), Pin2/Pin3(CD\_Reference), Pin4(CD\_IN\_Right)
- AUXIN1: Auxiliary Line\_IN Connector
  - Pin1(Left Line\_IN), Pin2/Pin3(GND), Pin4(Right Line-IN)
- **MODEM1**: Telephony Connector for Modem audio output.
  - Pin1(Audio\_in), Pin2/Pin3(GND), Pin4(Mic-out to Modem)
- **USB2:** USB port header pins for adding two additional USB ports.

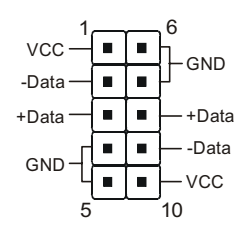

USB port header pin descriptions.

| PIN# | Wire color | Signal Name | Comment      |
|------|------------|-------------|--------------|
| 1    | Red        | Vcc         | Cable Power  |
| 2    | White      | -Data       | Data         |
| 3    | Green      | +Data       | Data         |
| 4    | Black      | Ground      | Cable Ground |
| 5    | Black      | Ground      | Case Ground  |
| 6    | Black      | Ground      | Case Ground  |
| 7    | Black      | Ground      | Cable Ground |
| 8    | Green      | +Data       | Data         |
| 9    | White      | -Data       | Data         |
| 10   | Red        | Vcc         | Cable Power  |

#### Device Connectors (continued)

(This is connected to the power button on the case. Using the Soft-Off by Pwr-BTTN feature, you can choose either Instant Off (turns system off immediately), or 4 sec delay (you need to push the button down for 4 seconds before the system turns off). When the system is in 4 sec delay mode, suspend mode is enabled by pushing the button momentarily.)

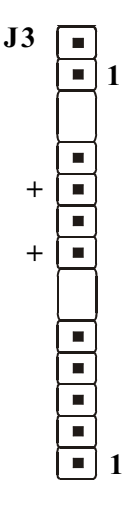

#### Power On/Off

Turbo LED indicator - LED ON when higher speed is selected

**IDE LED indicator -** LED ON when Onboard PCI IDE Hard disks is activate

#### **IR** Connector

| 4. GND  |
|---------|
| 5. IRTX |
|         |
|         |

J2

- Power LED Power LED connector
  - 1. Power LED(+) 4. NC
    - 2. N/C 5. GND
    - 3. GND

Speaker - Connect to the system's speaker for beeping

| <ol> <li>Speaker</li> </ol> | 3. GND |
|-----------------------------|--------|
| 2. N/C                      | 4. GND |

**Reset** - Closed to restart system.

Section 3-6 External Modem Ring-in Power ON and Keyboard Power ON Functions (KBPO)

On the basis of bounded functions in I/O chipset, the two serial ports are able to support the External Modem Ring-in Power ON function. Once users connect the external modem to COM1 or COM2, the mainboard allows users to turn on their system through the remote and host's dial-up control.

#### **Exclusive Keyboard Power ON Function**

To innovate a unique feature to benefit users, we devoted the easiest and most convenient way to turn on your system based on the the ATX power supply.

How to work with it

**Step 1:** Please check JP4 at the position 2-3 after you finished the system installation.

JP4

Keyboard Power-ON Function JP4 = 1-2 Disabled (Default) = 2-3 Enabled

- Step 2: You can enjoy the Keyboard Power ON function (KBPO) by pressing any key and BUTTON only to turn on your system. Your system will be turned on automatically, after releasing the keys. To power off you system, you can use the Soft-OFF function under Windows<sup>®</sup> 95/98 or Windows<sup>®</sup>2000.
  - **Notes:** ATX version 2.0 specification has recommended you use the power supply with 0.72A(720mA) in 5.0VSB. With our mainboard, *the* 5.0VSB standby power only has to be > = 0.72A (720mA) then you can enjoy this unique benefit. However, the ATX power supply which is < 0.72A (720mA) is still applicable to your system by placed JP4 at the position 1-2 to disable this feature.

# 3-7 STR (Suspend To RAM) Function

The board supports the STR power management state by maintaining the appropriate states on the SDRAM interface signals. The power source must be kept alive to the SDRAM during STR (ACPI S3). Advanced Configuration Power Interface (ACPI) provides more Energy Saving Features for operating systems that supporting Instant ON and QuickStart<sup>™</sup> function.

- 1. To enable the ACPI function and use the STR functionally to save your system energy, you are recommended to confirm the following requirements:
  - a. Please do install all ACPI qualified add-on cards such as AGP, LAN, Modem cards.
  - b. In BIOS, please select "ACPI function: Enable" and "ACPI Suspend Type: S3(STR)" in the Power Management Setup menu.
  - c. Then, please install the Windows<sup>®</sup> 98SE/ME or Windows<sup>®</sup> 2000.
  - d. Restart your system.
  - e. Getting in to the "Advanced" of the Power Management icon of Control Panel, and selecting the "Stand By" in the Power Buttons.
- 2. Getting start with STR function, please click the START button and choose Shut Down. Then, select the Stand By option in the Shut Down Windows box to get into STR mode.

Here are the differences between STR power saving mode and Green (or Suspend) mode:

- a. It is the most advanced Power Management mode
- b. It cuts all the power supplied to peripherals except to Memory max. power saving
- c. It saves and keeps all on-screen data including any executed applications to SDRAM.

d. You must push the Power button connected with onboard J3 pin to wake up you system (not to click to mouse or press keyboard to wake up the system).

Just pushing Power button, your system will quickly back to the last screen for you.

The "LED Indicator for ACPI Status" table shown below will guide you and give you a reference for ACPI status on this mainboard.

| ACPI Onboard's LED Status Indicator Table |                               |                       |                    |             |                                |
|-------------------------------------------|-------------------------------|-----------------------|--------------------|-------------|--------------------------------|
| Onboard's                                 |                               |                       | Status             |             |                                |
| LED<br>Location                           | Plug in the ATX<br>Power Core | Power ON<br>J3(PW-ON) | Green Mode<br>(S1) | STR<br>(S3) | Shutdown<br>(Soft-OFF)<br>(S5) |
| LED3<br>(Red LED)                         | OFF                           | ON                    | ON                 | ON          | OFF                            |
| J2<br>PW_LED                              | OFF                           | ON                    | Blinking           | Blinking    | OFF                            |

# Page Left Blank

# Section 4 AWARD BIOS SETUP

#### Main Menu

Award's ROM BIOS provides a built-in Setup program which allows user to modify the basic system configuration and hardware parameters. The modified data will be stored in a battery-backed CMOS, so that data will be retained even when the power is turned off. In general, the information saved in the CMOS RAM will stay unchanged unless there is a configuration change in the system, such as hard drive replacement or a device is added.

It is possible for the CMOS battery to fail, this will cause data loss in the CMOS only. If this does happen you will need to reconfigure your BIOS settings.

#### To enter the Setup Program :

Power on the computer and press the <Del> key immediately, this will bring you into the BIOS CMOS SETUP UTILITY.

| CMOS Setup Utility - Copyright (C) 1984-2000 Award Software                                                                                                    |                                                                                                    |  |  |  |
|----------------------------------------------------------------------------------------------------|----------------------------------------------------------------------------------------------------|--|--|--|
| <ul> <li>Standard CMOS Features</li> <li>Advanced BIOS Features</li> <li>Advanced Chipset Features</li> <li>Integrated Peripherals</li> <li>Power Management Setup</li> </ul> | <ul> <li>Frequency/Voltage Control<br/>Load Fail-Safe Defaults<br/>Load Optimized Defaults<br/>Set Supervisor Password<br/>Set User Password</li> </ul> |  |  |  |
| <ul> <li>PnP/PCI Configurations</li> <li>PC Health Status</li> </ul>                                                                                                    | Save & Exit Setup<br>Exit Without Saving                                                                                                    |  |  |  |
| Esc : Quit F9 : Menu in BIOS ↑↓ → ← : Select Item<br>F10 : Save & Exit Setup                                                                                                  |                                                                                                    |  |  |  |
| Time, Date, Hard Disk Type                                                                                                    |                                                                                                    |  |  |  |

Figure 1: CMOS Setup Utility

The menu displays all the major selection items. Select the item you need to reconfigure. The selection is made by moving the cursor (press any direction key ) to the item and pressing the 'Enter' key. An on-line help message is displayed at the bottom of the screen as the cursor is moved to various items which provides a better understanding of each function. When a selection is made, the menu of the selected item will appear so that the user can modify associated configuration parameters.

### 4-1 Standard CMOS Setup

Choose "Standard CMOS Setup" in the CMOS SETUP UTILITY Menu (Figure 2). The Standard CMOS Setup allows the user to configure system settings such as the current date and time, type of hard disk drive installed, floppy drive type, and display type. Memory size is auto-detected by the BIOS and displayed for your reference. When a field is highlighted (use direction keys to move the cursor and the <Enter> key to select), the entries in the field can be changed by pressing the <PgDn> or the <PgUp> key.

| CMOS Setup Utility                                                                                | – Copyright (C) 1984–2000<br>Standard CMOS Features | Award Software                             |
|---------------------------------------------------------------------------------------------------|-----------------------------------------------------|--------------------------------------------|
| Date (mm:dd:yy)                                                                                   | Thu, Jun 15 2000                                    | Item Help                                  |
| TDE Drimaru Mactor                                                                                | 13.12.2                                             | Menu Level 🕞 🕨                             |
| <ul> <li>IDE Frimary Master</li> <li>IDE Secondary Master</li> <li>IDE Secondary Slave</li> </ul> |                                                     | Change the day, month,<br>year and century |
| Drive A<br>Drive B                                                                                | 1.44M, 3.5 in.<br>None                              |                                            |
| Video<br>Halt On                                                                                  | EGA/VGA<br>All,But Keyboard                         |                                            |
| Base Memory<br>Extended Memory<br>Total Memory                                                    | 640K<br>65472K<br>1024K                             |                                            |
| 1+++:Move Enter:Select                                                                            | +/-/PU/PD:Value F10:Save [                          | ESC:Exit F1:General Help                   |

Figure 2: Standard CMOS Setup

- NOTE: If the hard disk Primary Master/Slave and Secondary Master/ Slave are set to Auto, then the hard disk size and model will be auto-detected.
- *NOTE: The "Halt On:" field is used to determine when to halt the system by the BIOS if an error occurs.*
- NOTE: Floppy 3 Mode support is a mode used to support a special 3.5" drive used in Japan. This is a 3.5" disk that stores only 1.2 MB, the default setting for this is disabled.

#### 4-2 Advanced BIOS Features

Selecting the "BIOS FEATURES SETUP" option in the CMOS SETUP UTILITY menu allows users to change system related parameters in the displayed menu. This menu shows all of the manufacturer's default values for the board.

| CMOS Setup Utility - Copyright (C) 1984-2000 Award Software<br>Advanced BIOS Features                                                      |                  |                                            |  |  |
|----------------------------------------------------------------------------------------------------|------------------|--------------------------------------------|--|--|
| Virus Warning<br>CPU Internal Cacha                                                                                                    | Disabled         | Item Help                                  |  |  |
| External Cache                                                                                                    | Enabled          | Menu Level 🔸                               |  |  |
| Quick Power On Self Test                                                                                                    | Enabled          | Allows you to choose                       |  |  |
| First Boot Device                                                                                                    | Floppy           | feature for IDE Hard                       |  |  |
| Third Boot Device                                                                                                    | LS120            | protection. If this                        |  |  |
| Swap Floppy Drive                                                                                                    | Disabled         | and someone attempt to                     |  |  |
| Boot Up Floppy Seek<br>Boot Up NumLock Status                                                                                              | Enabled<br>On    | area , BIOS will show                      |  |  |
| Gate H20 Uption<br>Typematic Rate Setting                                                                                                  | Fast<br>Disabled | a warning message on screen and alarm beep |  |  |
| x Typematic Rate (Chars/Sec)<br>x Typematic Delay (Msec)                                                                                   | 6<br>250         |                                            |  |  |
| Security Option<br>OS Select For DRAM > 64MB                                                                                               | Setup<br>Non-OS2 |                                            |  |  |
| ↑↓→+:Move Enter:Select +/-/PU/PD:Value F10:Save ESC:Exit F1:General Help<br>F5:Previous Values F6:Fail-Safe Defaults F7:Optimized Defaults |                  |                                            |  |  |

Pressing the [F1] key will display a help message for the selected item.

Figure 3: BIOS Features Setup

**Virus Warning**: During and after the system boots up, any attempt to write to the boot sector or partition table of the hard disk drive will halt the system and an error message will appear.

You should then run an anti-virus program to locate the virus. Keep in mind that this feature protects only the boot sector, not the entire hard drive. The default value is Disabled.

- **Enabled**: Activates automatically when the system boots up causing a warning message to appear when anything attempts to access the boot sector.
- **Disabled**: No warning message will appear when anything attempts to access the boot sector.
  - Note: Many disk diagnostic programs that access the boot sector table can trigger the virus warning message. If you plan to run such a program, we recommend that you first disable the virus warning.

**CPU Internal Cache**: This controls the status of the processor's internal cache area. The default is Enabled.

- **Enabled**: This activates the processor's internal cache thereby increasing performance.
- **Disabled**: This deactivates the processor's internal cache thereby lowering performance.

**External (L2) Cache**: This controls the status of the external (L2) cache area. The default is Enabled.

Enabled: This activates the CPU's L2 cache thereby increasing performance.

Disabled: This deactivates the CPU's L2 cache thereby lowering performance.

**CPU L2 Cache ECC Checking**: This control if the CPU's L2 Cache will support Error Checking and Correcting (ECC). The default is Disabled.

**Enabled**: Enables ECC support for the CPU's L2 cache. Performance will decrease  $2\% \sim 4\%$ .

**Disabled**: Disables ECC support for the CPU's L2 cache.

**Quick Power On Self Test**: This category speeds up the Power On Self Test (POST). The default is Enabled.

**Enabled**: This setting will shorten or skip of the items checked during POST. **Disabled**: Normal POST.

Page 4-4

**HPT-370 or SCSI Card Boot:** Setup the boot up priority either from onboard HPT-370 connector or SCSI Card, if you select SCSI as the first boot device at the option below.

**First /Second/Third/Other Boot Device**: The BIOS attempts to load the operating system from the devices in the sequence selected in these items. The choice: Floppy, LS120, HDD, SCSI, CDROM, Disabled.

Swap Floppy Drive: This will swap your physical drive letters A & B if you are using two floppy disks. The default is Disabled.Enabled: Floppy A & B will be swapped under the O/S.Disabled: Floppy A & B will be not swapped.

**Boot Up Floppy Seek**: During Power-On-Self-Test (POST), BIOS will determine if the floppy disk drive installed is 40 or 80 tracks. Only 360K type is 40 tracks while 760K, 1.2MB and 1.44MB are all 80 tracks. The default is Enabled.

- **Enabled**: The BIOS will search the floppy disk drive to determine if it is 40 or 80 tracks.
- **Disabled**: The BIOS will not search for the type of floppy disk drive by track number.
  - *Note:* BIOS can not tell the difference between 720K, 1.2MB and 1.44MB drive types as they are all 80 tracks.

**Boot Up NumLock Status**: This controls the state of the NumLock key when the system boots. The default is On.

**On**: The keypad acts as a 10-key pad.

Off: The keypad acts like the cursor keys.

**Gate A20 Option**: This refers to the way the system addresses memory above 1MB (extended memory). The default is Normal.

**Normal:** The A20 signal is controlled by the keyboard controller or chipset hardware.

Fast: The A20 signal is controlled by Port 92 or chipset specific method.

Typematic Rate Setting: This determines the keystrokes repeat rate.

The default is Disabled.

- Enabled: Allows typematic rate and typematic delay programming.
- **Disabled**: The typematic rate and typematic delay will be controlled by the keyboard controller in your system.

**Typematic Rate (Chars/Sec)**: This is the number of characters that will be repeated by a keyboard press. The default is 6.

- **6**: 6 characters per second.
- **10**: 10 characters per second.
- **15**: 15 characters per second.
- 24: 24 characters per second.
- 8: 8 characters per second.
- 12: 12 characters per second.
- 20: 20 characters per second.
- **30**: 30 characters per second.

**Typematic Delay (msec)**: This setting controls the time between the first and the second character displayed by typematic auto-repeat. The default is 250.

250: 250 msec.
500: 500 msec.
750: 750 msec.
1000: 1000 msec.

**Security Option**: This category allows you to limit access to the System and Setup, or just to Setup. The default is Setup.

- **System**: The system will not boot and the access to Setup will be denied if the correct password is not entered at the prompt.
- **Setup**: The system will boot; but the access to Setup will be denied if the incorrect password is not entered at the prompt.

**OS Select For DRAM > 64MB**: Some operating systems require special handling. Use this option only if your system has greater than 64MB of memory. The default is Non-OS2.

- **OS2**: Select this if you are running the OS/2 operating system with greater than 64MB of RAM.
- Non-OS2: Select this for all other operating systems and configurations.

**Video BIOS Shadow**: This option allows video BIOS to be copied into RAM. Video Shadowing will increase the video performance of your system. The default is Enabled.

BIOS

**Enabled**: Video shadow is enabled. **Disabled**: Video shadow is disabled.

C8000 - CBFFF Shadow:

CC000 - CFFFF Shadow:

D0000 - D3FFF Shadow:

D4000 - D7FFF Shadow:

D8000 - DBFFF Shadow:

#### DC000 - DFFFF Shadow:

These categories determine whether ROMs from option cards will be copied into RAM. This will be in 16K byte or 32K byte units, and the size will depend on chipset of the option card.

**Enabled**: Optional shadow is enabled. **Disabled**: Optional shadow is disabled.

# 4-3 Advanced Chipset Features

Choose the "CHIPSET FEATURES SETUP" in the CMOS SETUP UTILITY menu to display following menu.

| CMOS Setup Utility                             | – Copyright (C)<br>Idvanced Chipset | 1984-2000 f<br>Features | Award Software                                  |
|------------------------------------------------|-------------------------------------|-------------------------|-------------------------------------------------|
| DRAM Timing By SPD                             | Enabled                             | <b></b>                 | Item Help                                       |
| x SDRAM Cycle Length                           | 3<br>Dischlad                       |                         | Menu Level 🕞 🕨                                  |
| DRAM Page-Mode                                 | Enabled                             |                         |                                                 |
| PCI Master Pipeline Red                        | Enabled                             |                         |                                                 |
| Fast R-W Turn Around                           | Enabled<br>Disabled                 |                         |                                                 |
| System BIUS Cacheable<br>Video RAM Cacheable   | Disabled<br>Disabled                |                         |                                                 |
| AGP Aperture Size<br>AGP-4X Mode               | 64M<br>Enabled                      |                         |                                                 |
| AGP Driving Control<br>x AGP Driving Value     | Auto<br>DA                          |                         |                                                 |
| AGP Fast Write<br>OnChip USB                   | Disabled<br>Enabled                 |                         |                                                 |
| OnChip USB 2<br>USB Keyboard Support           | Disabled<br>Disabled                | <b>V</b>                |                                                 |
| ↑↓++:Move Enter:Select +<br>F5:Previous Values | ·/-/PU/PD:Value<br>F6:Fail-Safe Def | F10:Save E<br>aults Fi  | SC:Exit F1:General Help<br>7:Optimized Defaults |

Figure 4: Chipset Features Setup

**DRAM Timing By SPD**: Select Enabled for setting SDRAM timing by SPD. The Choice: Enabled, Disabled.

**DRAM Clock :** The item will synchronize/asynchronize DRAM operation clock. Default is by SPD.

100MHz: DRAM is running at 100MHz frequency.

133MHz: DRAM is running at 133MHz frequency.

**SDRAM Cycle length**: This setting defines the CAS timing parameter of the SDRAM in terms of clocks. Default is by SPD.

- 2: Provides faster memory performance.
- 3: Provides better memory compatibility.

**Bank Interleave:** The item allows you to set how many banks of SDRAM support in your mainboard. Default is by SPD.

The Choice: 2 Bank, 4 Bank, Disabled.
**DRAM Page-Mode:** The item will active or inactive chipset page registers. **Enabled**: Page-Mode Enabled.

Disabled: No page registers update and non Page-Mode operation.

**Memory Hole**: You can reserve this memory area for the use of ISA adaptor ROMs. The default is Disabled.

**Enabled**: This field enables the main memory (15~16MB) to remap to ISA BUS. **Disabled**: Normal Setting.

# Note: If this feature is enabled you will not be able to cache this memory segment.

**P2C/C2P Concurrency**: This item allows you to enable/disable the PCI to CPU, CPU to PCI concurrency.

**Fast R-W Turn Around**: This item controls the DRAM timing. It allows you to enable/disable the fast read/write turn around.

**System BIOS Cacheable**: This allows you to copy your BIOS code from slow ROM to fast RAM. The default is Disabled.

**Enabled**: The option will improve system performance. However, if any program writes to this memory area, a system error may result.

Disabled: System BIOS non-cacheable.

**Video RAM Cacheable**: This option allows the CPU to cache read/writes of the video RAM. The default is Enabled.

Enabled: This option allows for faster video access.

Disabled: Reduced video performance.

**AGP Aperture Size**: The amount of system memory that the AGP card is allowed to share. The default is 64.

- 4: 4MB of systems memory accessable by the AGP card.
- 8: 8MB of systems memory accessable by the AGP card.
- 16: 16MB of systems memory accessable by the AGP card.
- **32**: 32MB of systems memory accessable by the AGP card.
- 64: 64MB of systems memory accessable by the AGP card.

- **128**: 128MB of systems memory accessable by the AGP card.
- 256: 256MB of systems memory accessable by the AGP card.

AGP-4X Mode: Chipset AGP Mode support.

The choice: Enabled, Disabled.

**AGP Driving Control**: This item allows you to adjust the AGP driving force. Choose Manual to key in a AGP Driving Value in the next selection. This field is recommended to set in Auto for avoiding any error in your system.

**AGP Fast Write**: Selecting Enabled allows to use Fast Write Protocol for 4X AGP.

**OnChip USB/USB2**: USB Connector (Port 0-1)/(Port 2-3). The choice: Enabled, Disabled.

USB Keyboard Support: This controls the activation status of an optional USB keyboard that may be attached. The default is disabled. *Enabled:* Enable USB keyboard support. *Disabled:* Disable USB keyboard support.

OnChip Sound: Turn on/off onchip sound device.

**CPU to PCI Write Buffer**: When enabled, up to four D words of data can be written to the PCI bus without interruting the CPU. When disabled, a write buffer is not used and the CPU read cycle will not be completed until the PCI bus signals that it is ready to receive the data.

The Choice: Enabled, Disabled.

**PCI Dynamic Bursting**: When Enabled, data transfers on the PCI bus, where possible, make use of the high-performance PCI bust protocol, in which graeater amounts of data are transferred at a single command. The Choice: Enabled, Disabled.

**PCI Master 0 WS Write**: When Enabled, writes to the PCI bus are command with zero wait states.

The Choice: Enabled, Disabled.

**PCI Delay Transaction**: The chipset has an embedded 32-bit posted write buffer to support delay transactions cycles. Select Enabled to support compliance with PCI specification version 2.1.

The Choice: Enabled, Disabled.

**PCI #2 Access #1 Retry**: This item allows you enabled/disable the PCI #2 Access #1 Retry. The Choice: Enabled, Disabled.

**AGP Master 1 WS Write**: When Enabled, writes to the AGP (Accelerated Graphics Port) are executed with one wait states. The Choice: Enabled, Disabled.

**AGP Master 1 WS Read**: When Enabled, read to the AGP (Accelerated Graphics Port) are executed with one wait states. The Choice: Enabled, Disabled.

# 4-4 Integrated Peripherals

| CMOS Setup Utility -                                                                                                    | - Copyright (C<br>Integrated Pe                                                                                                    | ) 1984-2000 (<br>ripherals | Award Software                                   |
|----------------------------------------------------------------------------------------------------|----------------------------------------------------------------------------------------------------|----------------------------|--------------------------------------------------|
| OnChip IDE Channel0                                                                                                    | Enabled                                                                                                    | <b></b>                    | Item Help                                        |
| OnChip IDE Channel1<br>IDE Prefetch Mode<br>Primary Master PIO<br>Secondary Master PIO<br>Secondary Master PIO<br>Primary Slave PIO<br>Primary Master UDMA<br>Primary Slave UDMA<br>Secondary Master UDMA<br>Secondary Slave UDMA<br>Init Display First<br>IDE HDD Block Mode<br>Onboard FDD Controller<br>Onboard Serial Port 1<br>Onboard Serial Port 2<br>UART 2 Mode<br>X IR Function Duplex<br>X TX,RX inverting enable | Enabled<br>Enabled<br>Auto<br>Auto<br>Auto<br>Auto<br>Auto<br>Auto<br>Auto<br>PCI Slot<br>Enabled<br>Enabled<br>Auto<br>Auto<br>Standard<br>Half<br>No, Yes |                            | Menu Level ►                                     |
| ↑↓++:Move Enter:Select +/<br>F5:Previous Values F                                                                                                    | /-/PU/PD:Value<br>F6:Fail-Safe D                                                                                                    | F10:Save  <br>efaults F    | ESC:Exit F1:General Help<br>7:Optimized Defaults |

Figure 5: Integrated Peripherals

- Note: If you do not use the Onboard IDE connector, then you will need to set Onboard Primary PCI IDE: Disabled and Onboard Secondary PCI IDE: Disabled Note: The Onboard PCI IDE cable should be equal to or less than 18 inches (45
- Note: The Onboard PCI IDE cable should be equal to or less than 18 inches (45 cm.).

**OnChip IDE Channel0**: The default value is Enabled. **Enabled**: Enables Onboard IDE primary port. **Disabled**: Disables Onboard IDE primary port.

**OnChip IDE Channel1**: The default is Enabled. **Enabled**: Enables Onboard IDE secondary port. **Disabled**: Disables Onboard IDE secondary port.

**IDE Prefetch Mode**: Enable prefetching for IDE drive interfaces that support its faster drive accesses. If you are getting disk drive errors, change the setting to omit the drive interface where the errors occur. Depending on the configuration of your IDE subsystem, this field may not appear, and it does not appear when the Internal PCI/IDE field, above, is Disabled.

The Choice: Enabled, Disabled.

Primary Master PIO: The default is Auto.

- Auto: BIOS will automatically detect the Onboard Primary Master PCI IDE HDD Accessing mode.
- Mode 0~4: Manually set the IDE Programmed interrupt mode.

Primary Slave PIO: The default is Auto.

- Auto: BIOS will automatically detect the Onboard Primary Slave PCI IDE HDD Accessing mode.
- Mode 0~4: Manually set the IDE Programmed interrupt mode.

Secondary Master PIO: The default is Auto.

- Auto: BIOS will automatically detect the Onboard Secondary Master PCI IDE HDD Accessing mode.
- **Mode 0~4**: Manually set the IDE Programmed interrupt mode.

Secondary Slave PIO: The default is Auto.

Auto:BIOS will automatically detect the Onboard Secondary Slave PCIIDE HDD Accessing mode.

Mode 0~4: Manually set the IDE Programmed interrupt mode.

**Primary Master UDMA**: This allows you to select the mode of operation for the hard drive. The default is Auto.

Auto: The computer will select the optimal setting.

**Disabled**: The hard drive will run in normal mode.

**Primary Slave UDMA**: This allows you to select the mode of operation for the hard drive. The default is Auto.

Auto: The computer will select the optimal setting.

Disabled: The hard drive will run in normal mode.

**Secondary Master UDMA**: This allows you to select the mode of operation for the hard drive. The default is Auto.

Auto: The computer will select the optimal setting.

Disabled: The hard drive will run in normal mode.

**Secondary Slave UDMA**: This allows you to select the mode of operation for the hard drive. The default is Auto.

Auto: The computer will select the optimal setting.

**Disabled**: The hard drive will run in normal mode.

**Init Display First:** If two video cards are used (1 AGP and 1 PCI) this specifies which one will be the primary display adapter. The default is PCI Slot. **PCI Slots**: PCI video card will be primary adapter.

AGP: AGP video card will be primary adapter.

**IDE HDD Block Mode**: IDE Block Mode allows the controller to access blocks of sectors rather than a single sector at a time. The default is Enabled. **Enabled**: Enabled IDE HDD Block Mode. Provides higher HDD transfer rates. **Disabled**: Disable IDE HDD Block Mode.

**Onboard FDD Controller**: This controls the state of the onboard floppy controller. The default value is Enabled.

**Enabled**: Enable the Onboard VIA686B's floppy drive interface controller. **Disabled**: Disable the Onboard VIA686B's floppy drive interface controller.

**Onboard Serial Port 1**: This field allows the user to configure the 1st serial port. The default is Auto.

AUTO: Enable Onboard Serial port 1 and address is Auto adjusted.

- COM1: Enable Onboard Serial port 1 and address is 3F8H/IRQ4.
- COM2: Enable Onboard Serial port 1 and address is 2F8H/IRQ3.
- COM3: Enable Onboard Serial port 1 and address is 3E8H/IRQ4.
- COM4: Enable Onboard Serial port 1 and address is 2E8H/IRQ3.

Disabled: Disable Onboard VIA686B's Serial port 1.

**Onboard Serial Port 2**: This field allows the user to configure the 2nd serial port. The default is Auto.

AUTO: Enable Onboard Serial port 2 and address is Auto adjusted.

**COM1**: Enable Onboard Serial port 2 and address is 3F8H/IRQ4.

COM2: Enable Onboard Serial port 2 and address is 2F8H/IRQ3.

COM3: Enable Onboard Serial port 2 and address is 3E8H/IRQ4.

COM4: Enable Onboard Serial port 2 and address is 2E8H/IRQ3.

Disabled: Disable Onboard VIA686B's Serial port 2.

**UART 2 Mode**: This item allows you to determine which Infra Red (IR) function of onboard I/O chip.

The Choice: Standard, ASKIR, HPSIR.

**Onboard Parallel port**: This field allows the user to configure the LPT port. The default is 378H / IRQ7.

**378H**: Enable Onboard LPT port and address is 378H and IRQ7.

**278H**: Enable Onboard LPT port and address is 278H and IRQ5.

**3BCH**: Enable Onboard LPT port and address is 3BCH and IRQ7.

Disabled: Disable Onboard VIA686B's LPT port.

**Onboard Parallel Port Mode**: This field allows the user to select the parallel port mode.

The default is Normal.

Normal: Standard mode. IBM PC/AT Compatible bidirectional parallel port.

**EPP**: Enhanced Parallel Port mode.

**ECP**: Extended Capabilities Port mode.

EPP+ECP: ECP Mode & EPP Mode.

**ECP Mode USE DMA**: This field allows the user to select DMA1 or DMA3 for the ECP mode. The default is DMA3.

DMA1: This field selects the routing of DMA1 for the ECP mode.

DMA3: This field selects the routing of DMA3 for the ECP mode.

**Parallel Port EPP Type**: This item allows you to determine the IR transfer mode of onboard I/O chip.

The Choice: EPP1.9, EPP1.7.

Onboard Legacy Audio: Legacy Audio enabled/disabled.

Sound Blaster: Sound Blaster compatible device enabled/disabled.

SB I/O Base Address: Sound Blaster I/O resource selection.

SB IRQ Select: Legacy audio device IRQ selection.

SB DMA Select: Sound Blaster DMA channel selection.

MPU-401: MPU-401 function enabled/disabled.

MPU-401 I/O Address: Built-in MPU-401 compatible MIDI I/O port selection: 300-303H 310-313H 320-323H 330-333H (default)

#### Game Port (200-207H): Built-in joystick port support disabled/enabled(default).

# 4-5 Power Management Setup

Choose the "POWER MANAGEMENT SETUP" in the CMOS SETUP UTILITY to display the following screen. This menu allows the user to modify the power management parameters and IRQ signals. In general, these parameters should not be changed unless it's absolutely necessary.

| CMOS Setup Utility                                                                                                    | - Copyright (C) 1984-2000<br>Power Management Setup                                                             | Award Software                                   |
|----------------------------------------------------------------------------------------------------|----------------------------------------------------------------------------------------------------|--------------------------------------------------|
| ACPI function<br>Power Management<br>ACPI Suspend Type<br>PM Control by APM<br>Video Off Option<br>Video Off Method<br>MODEM Use IRO<br>Soft-Off by PWRBTN<br>State After Power Failu | Enabled<br>Press Enter<br>S1(POS)<br>Yes<br>Suspend -> Off<br>V/H SYNC+Blank<br>3<br>Instant-Off<br>Press Enter | Item Help<br>Menu Level ►                        |
| * Wake op Events                                                                                                    | / /DU/DD-W-Lug _F10.Sour                                                                                        |                                                  |
| T↓++:Move Enter:Select +<br>F5:Previous Values                                                                                                    | <del>7-7PU7PD:Valu</del> e F10:Save<br>F6:Fail-Safe Defaults F                                                  | ESU:Exit Fl:General Help<br>7:Optimized Defaults |

Figure 6: Power Management Setup

ACPI Function: This option allows you to select ACPI Function. The default is Enabled. Enabled: Support ACPI function for new O.S Disabled: No Support ACPI function.

You can only change the content of Doze Mode, Standby Mode, and Suspend Mode when the Power Management is set to 'User Define'.

**Power Management**: Use this to select your Power Management selection. The default is User define.

Max.saving: Maximum power savings. Inactivity period is 1 minute in each mode.

Min. saving: Minimum power savings. Inactivity period is 1 hour in each mode.

**User define**: Allows user to define PM Timers parameters to control power saving mode.

**ACPI Suspend Type**: This item allows you to select S1(POS) or S3(STR) function. The choice: S1(POS), S3(STR).

**PM controlled by APM**: This option shows weather or not you want the Power Management to be controlled the Advanced Power Management (APM). The default is Yes.

- **Yes**: APM controls your PM
- **No:** APM does not control your PM

Video Off Option: Tells you what time frame that the video will be disabled under current power management settings. The default is Standby.
Standby: Video powers off after time shown in standby mode setting.
Doze: Video powers off after time shown in doze mode setting.
Suspend: Video powers off after time shown in suspend mode setting.
N/A: Video power off not controlled by power management.

**Video Off Method**: This option allows you to select how the video will be disabled by the power management. The default is V/H Sync + Blank

| V/H Sync + Blank: | System turns off vertical and horizontal synchronization   |
|-------------------|------------------------------------------------------------|
|                   | ports and writes blanks to the video buffer.               |
| DPMS:             | Select this option if your monitor supports the Display    |
|                   | Power Management Signaling (DPMS) standard of the          |
|                   | Video Electronics Standards Association (VESA). Use the    |
|                   | software supplied for your video subsystem to select video |
|                   | power management values.                                   |
| Blank Screen:     | System only writes blanks to the video buffer.             |
|                   |                                                            |

**MODEM Use IRQ**: Name the interrupt request (IRQ) line assigned to the modem (if any) on your system. Activity of the selected IRQ always awakens the system. Default is IRQ 3.

| N/A: No IRQ is used. | <b>3</b> : IRQ 3 |
|----------------------|------------------|
| 4: IRQ 4             | <b>5</b> : IRQ 5 |
| 7: IRQ 7             | <b>9</b> : IRQ 9 |
| 10: IRQ 10           | 11: IRQ 11       |

Soft-Off by PWRBTN: Use this to select your soft-off function.

The default is Delay 4 sec.

Instant Off: Turns off the system instantly.

**Delay 4 Second** : Turns off the system after a 4 second delay. If momentary press of button, the system will go into Suspend Mode. Press the power botton again to make system back to work.

**State After Power Failure**: This field lets you determine the state that your PC returns to after a power failure. If set to Off, the PC will not boot after a power failure, if set to On, the PC will restart after a power failure.

**VGA:** When set to On (default), any event occurring at a VGA port will awaken a system which has been powered down.

**LPT & COM:** When set to *On* (default), any event occurring at a COM(serial)/ LPT (printer) port will awaken a system which has been powered down.

**HDD & FDD**: When set to *On* (default), any event occurring at a hard or floppy drive port will awaken a system which has been powered down.

**PCI Card**: When set to *On* (default), any event occurring to the DMA controller will awaken a system which has been powered down.

**Modem Ring Resume**: When set to *Enabled*, any event occurring to the Modem Ring will awaken a system which has been powered down.

**RTC Alarm Resume**: When set to *Enable rtc alarm resume*, you could set the date (of month) and timer (hh:mm:ss), any event occurring at will awaken a system which has been powered down.

**Primary INTR**: When set to *On* (default), any event occurring at will awaken a system which has been powered down.

# 4-6 PNP/PCI Configuration

The PNP/PCI configuration program is for the user to modify the PCI/ISA IRQ signals when various PCI/ISA cards are inserted in the PCI or ISA slots.

WARNING: Conflicting IRQ's may cause the system to not find certain devices.

| CMOS Setup Utility - C<br>Pr                                                                                                    | Copyright (C) 1984-2000  <br>hP/PCI Configurations                                                                    | Award Software                                                                                                    |
|----------------------------------------------------------------------------------------------------|----------------------------------------------------------------------------------------------------|----------------------------------------------------------------------------------------------------|
| PNP OS Installed<br>Reset Configuration Data<br>Resources Controlled By<br>× IRQ Resources<br>× DMA Resources<br>PCI/VGA Palette Snoop<br>Assign IRQ For VGA<br>Assign IRQ For VGA<br>Assign IRQ For USB<br>PCI Latency Timer(CLK)<br>TNT Pin 1 Assignment | No<br>Disabled<br>Auto(ESCD)<br>Press Enter<br>Press Enter<br>Disabled<br>Enabled<br>Enabled<br>Enabled<br>a2<br>Auto | Item Help<br>Menu Level ►<br>Select Yes if you are<br>using a Plug and Play<br>capable operating<br>system Select No if<br>you need the BIOS to<br>configure non-boot<br>devices |
| TNT Pin 2 Assignment<br>INT Pin 3 Assignment<br>INT Pin 4 Assignment<br>INT Pin 4 Assignment                                                                                                    | Auto<br>Auto<br>Auto<br>Auto                                                                                          | ESC:Exit F1:General Help                                                                                                    |

Figure 7: PCI Configuration Setup

**PNP OS Installed**: Do you have a PNP OS installed on your system. The default is No.

Yes: Select if you are using a PNP OS.

No: Select if your OS does not support PNP.

**Resources Controlled By**: Who controlled the system PNP/PCI resources. The default is Auto.

Manual: PNP Card's resources will be controlled manually. You can set which IRQ-X and DMA-X are assigned to PCI/ISA PNP or Legacy ISA Cards.

Auto: If your ISA card and PCI card are all PNP cards, BIOS will assign the interrupt resource automatically.

**Reset Configuration Data**: This setting allows you to clear ESCD data.

The default is Disabled

**Disabled**: Normal Setting.

**Enabled**: If you have plugged in some Legacy cards to the system and they were recorded into ESCD (Extended System Configuration Data), you can set this field to Enabled in order to clear ESCD.

**PCI/VGA Palette Snoop:** Leave this field at Disabled. The choice: Enabled, Disabled.

Assign IRQ For VGA/USB: This item allows BIOS to assign whether IRQ is with VGA/USB or not. If you have not connect the VGA/USB device. Can release the IRQ for other device. The default is Enabled. Enabled: Provides IRQ for VGA/USB device. Disabled: Release IRQ for other device.

**PCI Latency Timer (CLK)**: The latency timer defines the minimum amount of time, in PCI clock cycles, that the bus master can retain the ownership of the bus. The Choice: 0-255.

**INT Pin1 to Pin4 Assignment:** These settings allow the user to specify what IRQ will be assigned to PCI devices in the chosen slot. Options available: Auto,3, 4,5,7,9,10,11,12,14 & 15. The defaults are Auto.

# 4-7 PC Health Status

| CMOS Setup Utility - Copyright (C) 1984-2000<br>PC Health Status                                                                                                    | Award Software                                    |
|----------------------------------------------------------------------------------------------------|---------------------------------------------------|
| Current CPU Temp. 31°C/87°F                                                                                                    | Item Help                                         |
| Current System Temp.<br>Current CPU Fan Speed<br>Current Chassis Fan Speed<br>Vcore<br>AGP Vcore<br>3.3V<br>5V<br>12V<br>0°C/32°F<br>6135 RPM<br>0 RPM<br>1.62V<br>3.22V<br>5.01V<br>12V<br>12.12V | Menu Level ►                                      |
| 1↓↔:Move Enter:Select +/-/PU/PD:Value F10:Save<br>F5:Previous Values F6:Fail-Safe Defaults                                                                                                    | ESC:Exit F1:General Help<br>F7:Optimized Defaults |

Current CPU Temperature: This is the current temperature of the CPU.

Current System Temperature: This is the Current temperature of the system.

Current CPU FAN Speed: The current CPU fan speed in RPMs.

Current Chassis FAN Speed: The current chassis fan speed in RPMs.

**CPU(V)**: The voltage level of the CPU(Vcore).

AGP Vcore:The voltage level of Power supplied to AGP card.1.52V: for 4X AGP card.3.3V : for 2X AGP card.

**3.3V**, **5V**, **12V**: The voltage level of the switch power supply.

# 4-8 Frequency/Voltage Control

| CMOS Setup Utility - (<br>Free                                                               | Copyright (C) 1984-2000 (<br>quency/Voltage Control     | Award Software                                   |
|----------------------------------------------------------------------------------------------|---------------------------------------------------------|--------------------------------------------------|
| Auto Detect DIMM/PCI Clk                                                                     | Enabled                                                 | Item Help                                        |
| CPU Ratio<br>CPU default Ratio                                                               | Default<br>x 10                                         | Menu Level 🕨                                     |
| Vcore Voltage<br>Vcore Voltage<br>Vagp Voltage<br>Vagp Voltage<br>Vio Voltage<br>Vio Voltage | Default<br>1.75V<br>Default<br>1.52V<br>Default<br>3.4V |                                                  |
| 1↓++:Move Enter:Select +/-/<br>F5:Previous Values F6:                                        | /PU/PD:Value F10:Save  <br>Fail-Safe Defaults F         | ESC:Exit F1:General Help<br>7:Optimized Defaults |

**Auto Detect DIMM/PCI Clk**: When enabled the motherboard will automatically disable the clock source for a DIMM socket which does not have a module in it. Same applies for PCI slots. This setting will reduce the EMI. The default is Enabled.

**CPU Host/PCI/Spread Spec. :** The mainboard is designed to set the CPU/PCI/Spd clock at jumperfree. This item allows you to select the CPU Host, PCI speed and Spd clock speed by "Enter" key. If "Default" means system will auto dectect the CPU speed for either 100 or 133MHz. The default is Default.

**CPU default Ratio :** This item allows you to select the CPU ratio. If the CPU ratio is fixed. This item was no function. Configuration options: Default, [5.x].... [12.x].

**Vcore Voltage:** This item allows you to increase the CPU Vcore Voltage. The Options: -0.05V, -0.25V, Default, and +0.025V interval.

**Vagp Voltage:** This item allows you to increase the CPU Vagp Voltage. The Options: +0.1V, +0.2V, +0.3V, +0.4V, +0.5V.

**Vio Voltage:** This item allows you to increase the CPU Vio Voltage. The Options: Default, +0.05V, +0.10V, +0.15V, +0.20V, +0.25V, +0.30V, +0.35V.

# 4-9 Defaults Menu

Selecting "Defaults" from the main menu shows you two options which are described below

#### Load Fail-Safe Defaults

When you press <Enter> on this item you get a confirmation dialog box with a message similar to:

Load Fail-Safe Defaults (Y/N)? N

Pressing 'Y' loads the BIOS default values for the most stable, minimal-performance system operations.

#### Load Optimized Defaults

When you press <Enter> on this item you get a confirmation dialog box with a message similar to:

Load Optimized Defaults (Y/N)? N

Pressing 'Y' loads the default values that are factory settings for optimal performance system operations.

# 4-10 Supervisor/User Password Setting

You can set either supervisor or user password, or both of then. The differences between are:

supervisor password : can enter and change the options of the setup menus.
user password : just can only enter but do not have the right to change the
options of the setup menus. When you select this function, the following message
will appear at the center of the screen to assist you in creating a password.

#### ENTER PASSWORD:

Type the password, up to eight characters in length, and press <Enter>. The password typed now will clear any previously entered password from CMOS memory. You will be asked to confirm the password. Type the password again and press <Enter>. You may also press <Esc> to abort the selection and not enter a password. To disable a password, just press <Enter> when you are prompted to enter the password. A message will confirm the password will be disabled. Once the password is disabled, the system will boot and you can enter Setup freely.

#### PASSWORD DISABLED.

When a password has been enabled, you will be prompted to enter it every time you try to enter Setup. This prevents an unauthorized person from changing any part of your system configuration.

Additionally, when a password is enabled, you can also require the BIOS to request a password every time your system is rebooted. This would prevent unauthorized use of your computer.

You determine when the password is required within the BIOS Features Setup Menu and its Security option (see Section 3). If the Security option is set to "System", the password will be required both at boot and at entry to Setup. If set to "Setup", prompting only occurs when trying to enter Setup.

# 4-11 Exit Selecting

## Save & Exit Setup

Pressing <Enter> on this item asks for confirmation:

## Save to CMOS and EXIT (Y/N)? Y

Pressing "Y" stores the selections made in the menus in CMOS - a special section of memory that stays on after you turn your system off. The next time you boot your computer, the BIOS configures your system according to the Setup selections stored in CMOS. After saving the values the system is restarted again.

# **Exit Without Saving**

Pressing <Enter> on this item asks for confirmation:

## Quit without saving (Y/N)? Y

This allows you to exit Setup without storing in CMOS any change. The previous selections remain in effect. This exits the Setup utility and restarts your computer.

# Page Left Blank

# Section 5 Driver Installation

## Easy Driver Installation

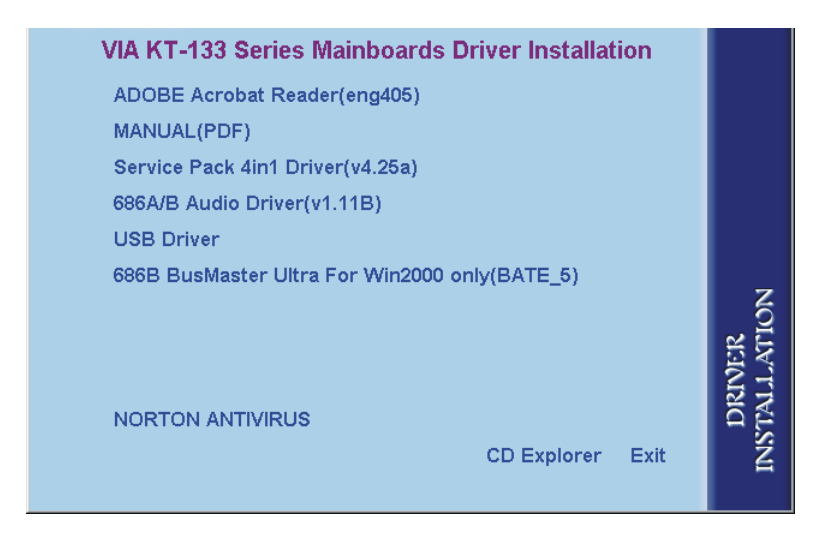

#### Insert the bundled autorun driver CD-disk.

- Step 1: To Click the Service Pack 4in1 Driver. Install all components recommended.
- Step 2: To Click the 686A/B Audio Driver to install the Audio Sound Driver in operating system.
- Step 3: To Click the USB Driver to install the USB Driver.
- Step 4: To Click the 686B BusMaster Ultra to install the 686B BusMaster Ultra Driver for Win2000 only.
- **Step 5 :** To Click the **NORTON ANTIVIRUS** and follow the setup to finish the installation. Please Do make sure to update the virus definition code regularly to protect your system form virus damage.

#### To install VIA Service Pack 4in1

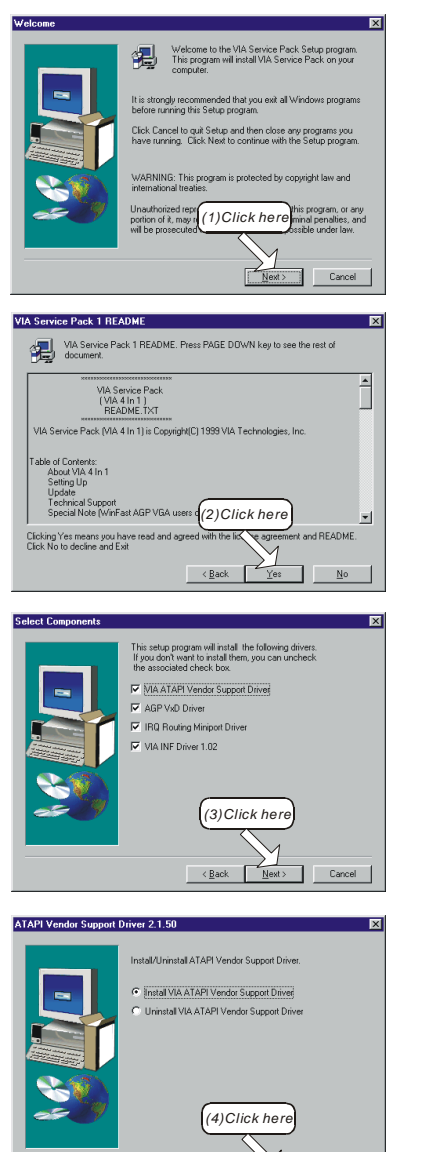

Next >

Cancel

< Back

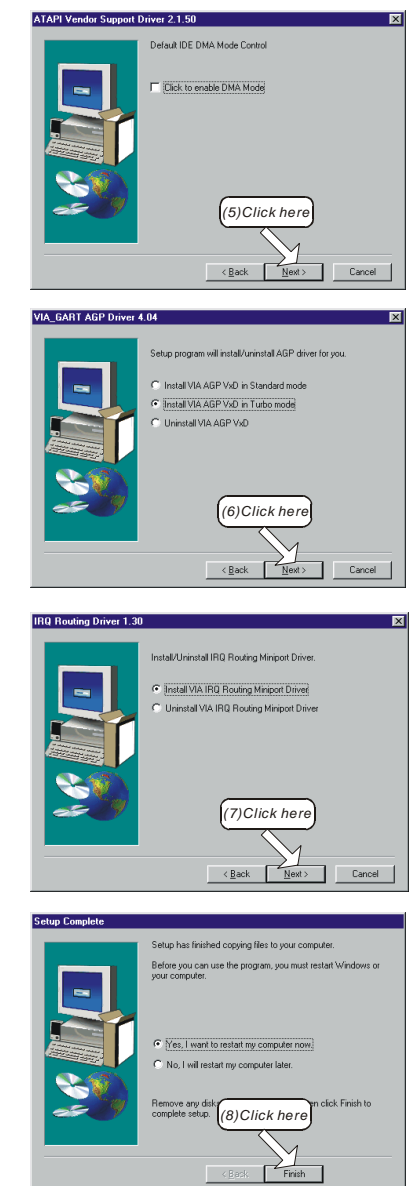

## 🗖 To install 686A/B Audio Driver

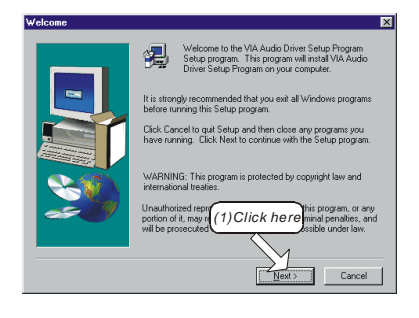

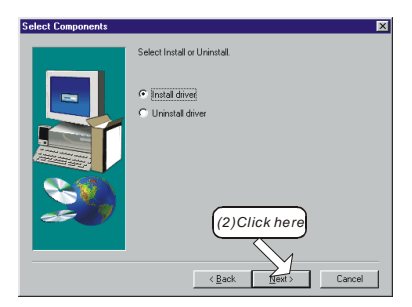

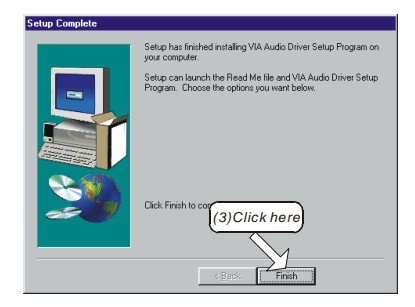

## 💻 To install USB Driver

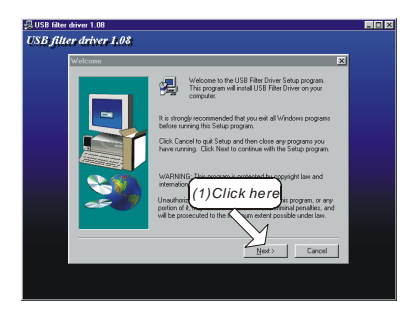

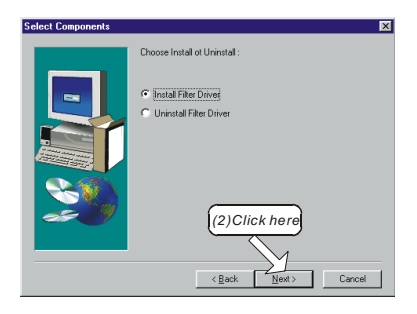

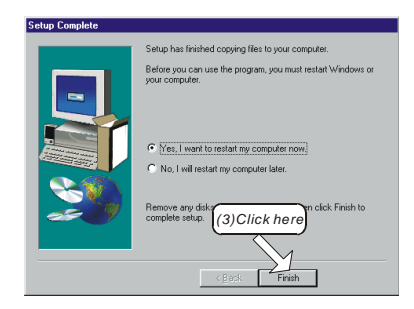

L To install 686B BusMaster Ultra Driver for Win2000 only.

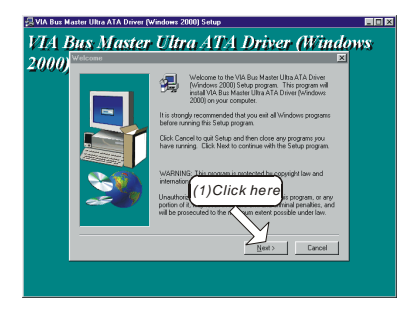

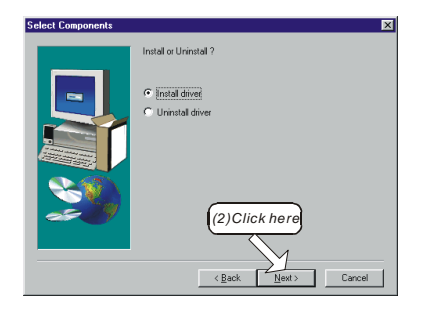

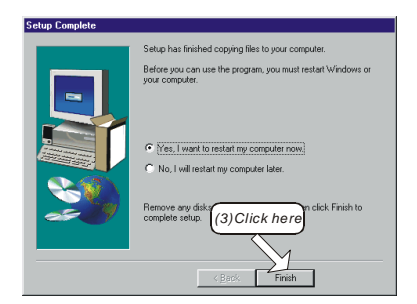

# Section 6 HPT370 UltraDMA-100 & RAID (Optional)

#### **RAID Introduction**

The HPT370 ROM BIOS provides a built-in setup program which allows the user to modify, create, or delete arrays. RAID stands for Redundant Array of Inexpensive Disks. It is a method of combining several hard drives into one unit called an array. RAID offers fault tolerance and higher performance than a single hard drive or group of independent hard drives. There are different levels of RAID representing different types of functions. The HPT370 integrated into the mainboard supports the following:

| Level    | Description       | Min. Drives<br>Required | Best For                    |
|----------|-------------------|-------------------------|-----------------------------|
| RAID 0   | Data Striping     | 2                       | Performance                 |
| RAID 1   | Disk Mirror       | 2                       | Data protection             |
| RAID 0+1 | Striping & Mirror | 4                       | Performance &<br>Protection |

To enter the setup utility power on the computer and wait until after the memory test finishes. When the following is displayed on the screen press the <Ctrl><H> keys immediately. At least one hard drive must be attached to the HTP370 controllers on motherboard connectors IDE3 or IDE4, otherwise entry into the HPT370 BIOS will be denied.

HighPoint Technologies, Inc. HPT370 UDMA/ATA100 RAID Controller BIOS(c) 1999-2000. HighPoint Technologies, Inc. All rights reserved.

Press <Ctrl><H> to run BIOS Setting Utility Scan Devices. Please Wait...

# HPT370 UltraDMA-100 & RAID

The menu displays all the major selection items. Select the item you need to configure. The selection is made by moving the cursor (press any direction key ) to the item and pressing the Enter key. An on-line help message is displayed at the right corner of the screen as the cursor is moved to various items which provides a better understanding of each function. When a selection is made, the menu of the selected item will appear so that the user can modify associated configuration parameters.

#### **Channel Status**

From the BIOS setting utility the user will be presented with many options. Under the menu will be displayed the Channel Status window. This displays all the currently attached drives on IDE3 and IDE4 of the motherboard. Drives attached to motherboard connectors IDE1 and IDE2 are controlled by the UltraDMA-66 controller and thus are not supported for RAID functionality. The port, drive name, mode, size, and its status will be displayed for reference.

#### **Array Status**

By pressing the  $\langle F1 \rangle$  function key the Channel Status window will be replaced with the Array Status. This windows shows all currently created RAID arrays in the system. Their names, block size and size will be displayed.

#### 1. Create RAID

Select item 1. Create RAID to create a RAID array in your system. From picking this menu item you will be presented with the following choices:

- 1. Array Mode
- 2. Select Disk Drives
- 3. Block Size
- 4. Start Creation Process

#### Array Mode

The first step in creating an array is to set the desired mode. Three possible RAID array modes are presented. Select the mode in which the drives should function.

Striping (MODE 0) for Performance takes two or more drives and combines their storage capabilities into one. Example: If you stripe a 4GB HDD and a 2GB HDD drive you will make an array of 6GB total. Software and operating systems will not see the two drives - only the 6GB array.

Mirror (RAID 1) for Security takes two drives and mirrors all data on one drive to the other. Although you physically have two drives your software and operating system for all practical purposes will only see one. Any data stored on your drive will automatically be mirrored onto the other. Both drives should be identical size, model, and type.

Stripping + Mirror (RAID 0+1). This option combines the both RAID 0 and RAID 1 above. It allows the user to mirror striped drives onto another set of striped drives for extra protection.

#### Select Disk Drives

After making a decision of what type of array to create next you need to choose what drives you wish to participate with it. After choosing this menu item parenthesis will appear next to the drives in the Channel Status window. Use the arrow keys to move the cursor to the desired drives. Press the <Enter> key to select them. After choosing the drives press the <Esc> once.

#### **Block Size**

This option sets the block sizes that the array will create to organize the data. It is recommended to keep the default of 64K selected.

#### **Start Creation Process**

This is the final step in the RAID array creation. After you have confirmed your mode and drives use this option to create the array. Warning this will destroy all previous data on the drives selected. The creation will only take a moment and will bring the user back to the main menu. At this point the array is created and should now be partitioned and format for operating system use.

Once created the array will be given a name by the utility. If this is the first array in the system it will be named Array #0. A second array in the system will be named Array #1 and so forth.

#### 2. Delete RAID

Select item 2. Delete RAID from the main menu to erase a RAID array currently in the system. Upon closing this option the Channel Status window will be displayed along with a set of parenthesis next to any arrayed drives. Only the first drive of the array will have the parenthesis. Use the arrow keys to move the cursor to the desired drive. Press the <Enter> key to select it. You now will be prompted by a warning message. If you are sure you want the array removed press <Y>. The array is now removed and the drives have all been separated into individuals. Drives that were originally stripped may now have their data corrupted.

#### 3. Duplicate Mirror Disk

Select item 3. Duplicate Mirror Disk from the main menu to create an exact copy of one drive to another. Both drives should be identical size, model, and type. Upon selecting this option you will be shown the following three choices.

- 1. Select Source Disk
- 2. Select Target Disk
- 3. Start Duplication Process

#### Select Source Disk

Before you can duplicate (copy) any drive you must first select what drive it is you want to copy. Upon choosing this option the Channel Status window will be displayed along with a set of parenthesis next to all the drives. Use the arrow keys to move the cursor to the desired drive. Press the <Enter> key to select it.

#### Select Target

Use this option to pick the destination drive. Upon choosing this option the Channel Status window will be displayed along with a set of parenthesis next to all the drives. Use the arrow keys to move the cursor to the desired drive. Press the <Enter> key to select it. Any data previously on this drive will be erased using the next step - start duplication process.

#### **Start Duplication Process**

This option will start the copy process. Depending upon the size of the drives the copying may take up to 30 minutes or more. Upon completion the drives should now exact copies of each other (mirror).

This option is useful for making a RAID 1 array out of an existing drive with data. First copy the drive onto a similar drive then make the array out of both of them.

#### 4. Create Spare Disk

Select item 4. Create Spare Disk from the main menu to include an extra drive into an existing RAID 1 mirror array. So in case one of the drives in the array malfunctions the spare will take over.

- 1. Select Mirror Array
- 2. Select Spare Drive

#### Select Mirror Array

Select the array currently in the system you would like to add the spare drive into.

#### **Select Spare Drive**

Select the extra drive you would like to include into the mirror. Any existing data on the drive may be lost as the mirror takes over.

#### 5. Remove Spare Disk

Select item 5. Remove Spare Disk from the main menu to remove any spare drives that were added into an existing RAID 1 mirror array. Select the mirror array you wish to remove a spare from then the actual spare drive.

#### 6. Set Drive Mode

Select item 6. Set Drive Mode from the main menu to adjust the data transfer mode for any drive attached to the HPT370 controller. Upon choosing this option the Channel Status window will be displayed along with a set of parenthesis next to all the drives. Use the arrow keys to move the cursor to the desired drive. Press the <Enter> key to select it.

When selecting a drive a pop-up window will be displayed showing the following available modes. Only select modes for which your drive actually supports. Refer to your hard drives documentation for more information.

| PIO 0 - 4    | for non ATA-33 Devices                                 |
|--------------|--------------------------------------------------------|
| MW DMA 0 - 2 | for older Hard Driver or CD-ROM (automatically detect) |
| UDMA 0 - 2   | for ATA-33 Devices                                     |
| UDMA 3 -4    | for ATA-66 Devices                                     |
| UDMA 4+ ,5   | for ATA-100 Devices                                    |

#### 7. Select Boot Disk

Select item 7. Select Boot Disk from the main menu to choose what hard drive attached to the HPT370 should be allowed to boot the system. This drive must also contain a bootable working operating system. Note: The Boot Device (Boot sequence) option in the Award BIOS must also be set to give priority to the

HPT370 over the onboard VIA UltraDMA-66 IDE controller. Select SCSI in the Award BIOS and the HPT370 will be allowed to boot the system with its attached drives.

# Page Left Blank

# Appendix A

#### NOTE:

The "LOAD Optimized DEFAULTS" function loads the system default data directly from ROM and initializes the associated hardware properly. This function will be necessary when you accept this mainboard, or the system CMOS data is corrupted.

| Standard CMOS Feature    | Frequency/Voltage Control                                  |
|--------------------------|------------------------------------------------------------|
| Advanced BIOS Feature    | Load Fail-Safe Defaults                                    |
| Advanced Chipset Feature | Load Optimized Defaults                                    |
| Integrated Peripherals   | Set Supervisor Password                                    |
| Power Management         | Defaults (V/N)? V                                          |
| PnP/PCI Configuratie     |                                                            |
| PC Health Status         | Exit Without Saving                                        |
| Esc : Quit               | $\uparrow \downarrow \leftarrow \rightarrow$ : Select Item |
| F10 : Save & Exit Setup  |                                                            |
| Time, Date, H            | lard Disk Type                                             |

CMOS Setup Utility - Copyright (C) 1984-1998

#### LOAD Optimized DEFAULTS

# Page Left Blank

# Appendix B

# B-1 GHOST 5.1 Quick User's Guide

Installation is very easy. You only need to copy the **Ghost5** folder or **Ghost.exe** to your hard disk.

The current market version is for single **Client**, so the LPT and NetBios portions will not be explained further.

#### **Description of Menus**

Ghost clones and backs up Disk and Partition.

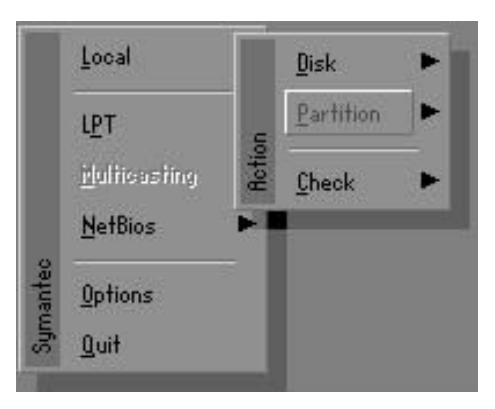

In which **Disk** indicates hard disk options **Partition** indicates partition options **Check** indicates check options

#### Disk

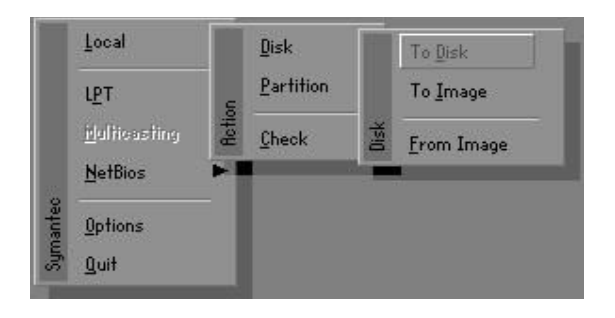

#### There are 3 hard disk functions:

- 1. Disk To Disk (disk cloning)
- 2. Disk To Image (disk backup)
- 3. Disk From Image (restore backup)

#### Important!

- To use this function, the system must have at least 2 disks. Press the Tab key to move the cursor.
- 2. When restoring to a destination disk, all data in that disk will be completely destroyed.

#### Disk To Disk (Disk Cloning)

- 1. Select the location of the **Source drive**.
- 2. Select the location of the **Destination drive**.

| 1 8691 2 1108 255<br>2 2014 1 1023 64 |    |     | cginders | Primary | Size(Mb) | Drive |
|---------------------------------------|----|-----|----------|---------|----------|-------|
| 2 2014 1 1023 64                      | 63 | 255 | 1108     | 2       | 8691     | 1     |
|                                       | 63 | 64  | 1023     | 1       | 2014     | 2     |
| 3 94 4 94 64                          | 32 | 64  | 94       | 4       | 94       | 3     |

3. When cloning a disk or restoring the backup, set the required partition size as shown in the following figure.

| Part | Type | Description | Label   | New Size | Old Size | Data Size |
|------|------|-------------|---------|----------|----------|-----------|
| 1    | ОЬ   | Fat32       | N0 NAME | 661      | 2102     | 535       |
| 2    | 0Ь   | Fat32 extd  | NO NAME | 1352     | 6573     | 1089      |
|      |      |             | Free    | 0        | 15       |           |
|      |      |             | Total   | 2014     | 8691     | 1624      |

4. Click OK to display the following confirmation screen. Select **Yes** to start.

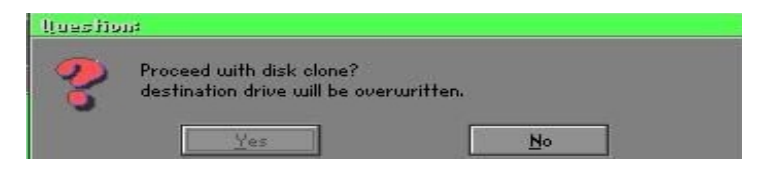

### Disk To Image (Disk Backup)

1. Select the location of the Source drive.

| urive | Size(Mb) | Primary | Cylinders | Heads | Sectors |
|-------|----------|---------|-----------|-------|---------|
| 1     | 8691     | 2       | 1108      | 255   | 63      |
| 2     | 2014     | 1       | 1023      | 64    | 63      |
| 3     | 94       | 4       | 94        | 64    | 32      |

2. Select the location for storing the backup file.

| s Local drive |        |                       |           |
|---------------|--------|-----------------------|-----------|
| Name          | Size   | Date 🔺                | Parent    |
| ASUSBI~1      |        | 09-10-1998 12:01:04   |           |
| C98BACK       |        | 09-10-1998 11:45:24   |           |
| E98BACK       |        | 09-10-1998 11:46:58   | 100 C     |
| EPSON         |        | 09-07-1998 18:09:38 - | A South   |
| GHOST5        |        | 09-21-1998 14:25:30   |           |
| NC            |        | 09-21-1998 18:34:58   | 40 S      |
| PIC           |        | 10-12-1998 10:02:36   |           |
| PRINT         |        | 09-07-1998 18:28:30   | 19        |
| RECYCLED      |        | 09-04-1998 17:45:06   | C         |
| A95BACK       |        | 09-21-1998 15:43:16   | Press III |
| 4IN98         |        | 09-05-1998 18:33:34   | (1989)    |
| FFASTUN.FFA   | 4,379  | 10-27-1998 13:38:20   | S         |
| FFASTUN.FFL   | 24,576 | 10-27-1998 13:38:18   | 10.00     |
| FFASTUN.FF0   | 24,576 | 10-27-1998 13:38:20 🖲 |           |
| e Name BACKUP |        |                       | Cancel    |

3. Click **OK** to display the following confirmation screen. Select **Yes** to start.

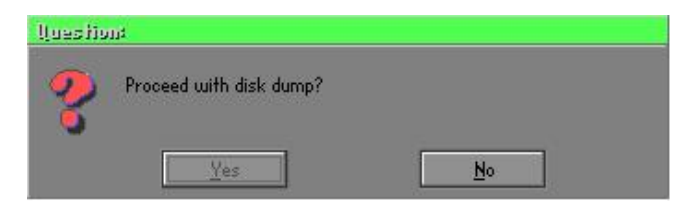

#### Disk From Image (Restore Backup)

1. Select the Restore file.

|               |        |                       | 1 2         |
|---------------|--------|-----------------------|-------------|
| Name          | Size   | Date 🔺                | Parent      |
| ASUSBI~1      |        | 09-10-1998 12:01:04   | 100         |
| C98BACK       |        | 09-10-1998 11:45:24   |             |
| E98BACK       |        | 09-10-1998 11:46:58   |             |
| EPSON         |        | 09-07-1998 18:09:38 - | J. S. A     |
| GHOST5        |        | 09-21-1998 14:25:30   | · · · · · · |
| NC            |        | 09-21-1998 18:34:58   |             |
| PIC           |        | 10-12-1998 10:02:36   | E a         |
| PRINT         |        | 09-07-1998 18:28:30 🦷 | 20          |
| RECYCLED      |        | 09-04-1998 17:45:06   | end t       |
| W95BACK       |        | 09-21-1998 15:43:16   | Trailing II |
| WIN98         |        | 09-05-1998 18:33:34   | 6 1990 9    |
| FFASTUN.FFA   | 4,379  | 10-27-1998 13:38:20   | 1 and 10    |
| FFASTUN.FFL   | 24,576 | 10-27-1998 13:38:18   |             |
| FFASTUN.FF0   | 24,576 | 10-27-1998 13:38:20 🖲 |             |
| e Name BBCKUP |        |                       | Cancel      |

2. Select the **Destination drive** of the disk to be restored.

| Drive | Size(Mb) | Primary | Cylinders | Heads | Sectors |
|-------|----------|---------|-----------|-------|---------|
| 1     | 8691     | 2       | 1108      | 255   | 63      |
| 2     | 2014     | 1       | 1023      | 64    | 63      |
| 3     | 94       | 4       | 94        | 64    | 37      |
3. When restoring disk backup, set the required partition size as shown in the following figure.

| Part | Type | Description | Label   | New Size | Old Size | Data Size |
|------|------|-------------|---------|----------|----------|-----------|
| 1    | ОЬ   | Fat32       | N0 NAME | 661      | 2102     | 535       |
| 2    | 0Ь   | Fat32 extd  | NO NAME | 1352     | 6573     | 1089      |
|      |      |             | Free    | 0        | 15       |           |
|      |      |             | Total   | 2014     | 8691     | 1624      |

4. Click **OK** to display the following confirmation screen. Select **Yes** to start.

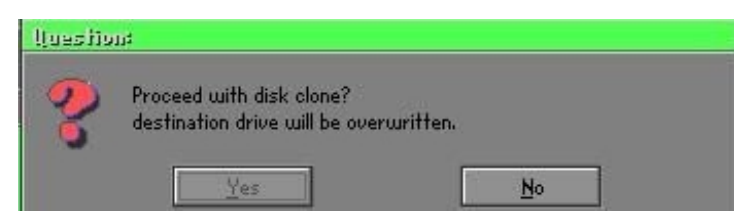

### Partition

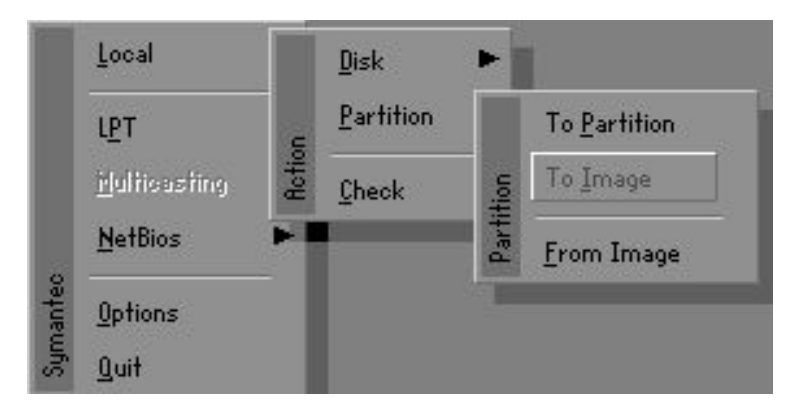

### Appendix

There are 3 partition functions:

- 1. Partition To Partition (partition cloning)
- 2. Partition To Image (partition backup)
- 3. Partition From Image (restore partition)

### Partition To Partition (Partition Cloning)

The basic unit for partition cloning is a partition. Refer to disk cloning for the operation method.

### Partition To Image (Partition Backup)

1. Select the disk to be backed up.

| Urive | Size(Mb) | Primary | Cylinders | Heads | Sectors |
|-------|----------|---------|-----------|-------|---------|
| 1     | 8691     | 2       | 1108      | 255   | 63      |

2. Select the first partition to be backed up. This is usually where the operating system and programs are stored.

| art | Type | Description | Label           | in Mb      | in Mb |
|-----|------|-------------|-----------------|------------|-------|
| 1   | 05   | Fat32       | NO NAME         | 2102       | 551   |
| 2   | ОЬ   | Fat32 extd  | NO NAME<br>Free | 6573<br>15 | 1089  |
|     |      |             | Total           | 8691       | 1641  |

3. Select the path and file name for storing the backup file.

| Name                | Size    | Nate 4              | Daward   |
|---------------------|---------|---------------------|----------|
| SUSBIDI             | Jize    | 09-10-1998 12:01:04 | Parent   |
| 9888CK              |         | 09-10-1998 11:45:24 |          |
| 98BACK              |         | 09-10-1998 11:46:58 |          |
| PSON                |         | 09-07-1998 18:09:38 | 1        |
| C                   |         | 09-21-1998 18:34:58 | <u> </u> |
| IC                  |         | 10-12-1998 10:02:36 | 40 B     |
| RINT                |         | 09-07-1998 18:28:30 | A 2      |
| ECYCLED             |         | 09-04-1998 17:45:06 | × 2      |
| 95BACK              |         | 09-21-1998 15:43:16 | Car F    |
| IN98                |         | 09-05-1998 18:33:34 |          |
| Fastun.FFa          | 4,379   | 10-27-1998 13:38:20 | (物)      |
| Fastun.FFL          | 24,576  | 10-27-1998 13:38:18 |          |
| FHSTUN.FFU          | 24,576  | 10-27-1998 13:38:20 |          |
| FHSTUNU,FFX         | 192,512 | 10-27-1998 13:38:18 |          |
| Name D:\081GIN8LGH0 |         |                     | Cancel   |

- 4. Is the file compressed? There are 3 options:
  - (1) No: do not compress data during backup
  - (2) Fast: Small volume compression
  - (3) High: high ratio compression. File can be compressed to its minimum, but this requires longer execution time.

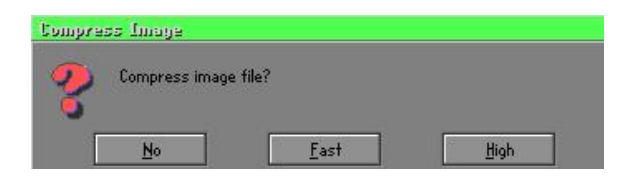

5. During confirmation, select Yes to start performing backup.

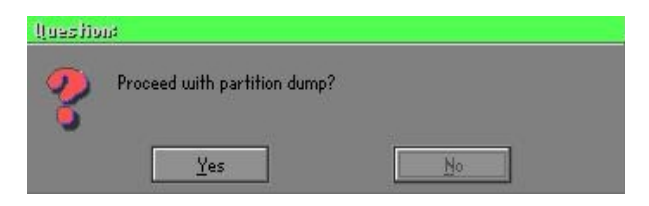

### Partition From Image (Restore Partition)

1. Select the backup file to be restored.

| Name        | Size        | Date                | Parent                                |
|-------------|-------------|---------------------|---------------------------------------|
| ISUSBI~1    | Contract.   | 09-10-1998 12:01:04 | L                                     |
| 98BACK      |             | 09-10-1998 11:45:24 |                                       |
| 98BACK      |             | 09-10-1998 11:46:58 |                                       |
| PSON        |             | 09-07-1998 18:09:38 | 1 .                                   |
| IC .        |             | 09-21-1998 18:34:58 | 1 1 1 1 1 1 1 1 1 1 1 1 1 1 1 1 1 1 1 |
| IC          |             | 10-12-1998 10:02:36 | 40 ª                                  |
| BINT        |             | 09-07-1998 18:28:30 | A S                                   |
| ECYCLED     |             | 09-04-1998 17:45:06 |                                       |
| 195BACK     |             | 09-21-1998 15:43:16 | eni i                                 |
| lin98       |             | 09-05-1998 18:33:34 | Produce 1                             |
| RIGINAL.GHO | 89,871,827  | 10-02-1998 11:42:44 | 1 1 1 1 1 1 1 1 1 1 1 1 1 1 1 1 1 1 1 |
| ECENT.GH0   | 290,076,734 | 10-06-1998 17:48:38 |                                       |
|             |             |                     | r                                     |

2. Select the source partition.

|   |    | Description | Laber   | oize | Data bize |
|---|----|-------------|---------|------|-----------|
| 1 | UB | Fat32       | NU NHME | 2102 | 145       |
|   |    |             | Total   | 2102 | 145       |
|   |    |             |         |      |           |

3. Select the disk to be restored.

| Drive | Size(Mb) | Primary | Cylinders | Heads | Sectors |
|-------|----------|---------|-----------|-------|---------|
| 1     | 8691     | 2       | 1108      | 255   | 6       |

4. Select the partition to be restored.

| 'art | Type | Description | Label           | Size       | Data Size |
|------|------|-------------|-----------------|------------|-----------|
| 1    | ОЬ   | Fat32       | NO NAME         | 2102       | 556       |
| 2    |      | Fat32 extd  | NO NAME<br>Free | 6573<br>15 | 1076      |
|      |      |             | Total           | 8691       | 1633      |
| _    |      |             |                 |            |           |

5. Select Yes to start restoring.

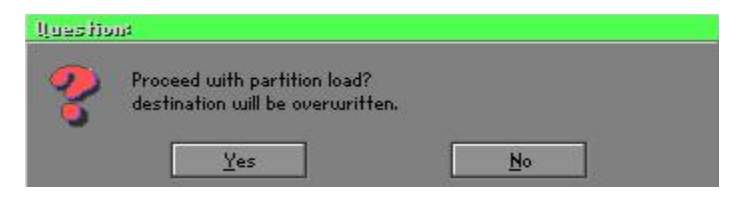

### Check

This function checks the hard disk or backup file for backup or restoration error due to FAT or track error.

### How to Reinstall Windows in 2 Minutes

This chapter teaches you how to set your computer properly and, if necessary, reinstall Windows in 2 minutes. Ghost can use different methods to complete this task. The following two sections explain the creation of the emergency **Recover Floppy** and **Recover CD**:

### **Emergency Recover Floppy**

Divide a hard disk into two partitions. The first partition is for storing the operating system and application programs. The second partition is for backing up the operating system and data. The size of the partition can be set according to the backup requirements. For example, the **Windows** operating system needs 200MB of hard disk space, while the complete **Office** installation requires 360MB. The remaining space can be used to store other data.

After installing **Windows**, use **Ghost** to create a backup of the source system and store the file (Image file) in drive D. The file is named as **Original.gho**. Then, create a recover floppy disk containing:

- Bootable files (Command.com, Io.sys, and MSDOS.SYS )
- Config.sys (configuration setup file)
- Autoexec.bat (auto-execution batch file)
- Ghost.exe (Ghost execution file)

There are two ways to set the content of the recover floppy for restoration:

(1) To load **Windows** automatically after booting, set the **Autoexec.bat** command as:

Ghost.exe clone, mode=pload, src=d:\original.gho:2,dst=1:1 -fx -sure -rb Description: Runs the restore function automatically using the Image File. After execution, it exits Ghost and boots the system automatically.

Refer to the [Introducing Ghosts Functions].

(2) After booting, the screen displays the Menu. Select Backup or Restore: Since the user may install other applications in the future, he/she may design Autoexec.bat as a Menu to back up or restore the userdefined Image file as follows:

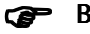

### Backup

Back up Windows and application programs as a file (Recent. gho). Command is:

Ghost -clone,mode=pdump,src=1:1,dst=d:\Recent.gho -fx sure -rb

### Restore

Restore types include [General Windows] and [Windows and Application Programs]. If you select [General Windows], the system is restored to the general Windows operation condition. The command is:

Ghost.exe -clone,mode=pload,src=d:\Original.gho,dst=1:1 -fx -sure -rb

If you select [Windows and Application Programs], the latest backup file (Recent.gho) is restored, skipping the installation and setup of application programs.

For description of relevant parameters, refer to [Introducing Ghosts Functions].

For more information about menu design, refer to Config.sys and Autoexec.bat under /Menu in the CD. You can also create a backup CD containing Ghost.exe and these two files.

### **Recover CD**

In recent years, well-known computer manufacturers (such as IBM, Acer, Compaq, etc.) bundle Recover CDs with their computers to reduce the cost resulting from servicing, while at the same time increasing their market competitiveness.

The following is a simple guide to how to create a recover CD:

1. For extremely easy creation of the recover floppy disk, use the copy program for example "Easy CD Creator " (Note 2). First, create a recover floppy disk containing:

Bootable files (Command.com and Io.sys and MSDOS.SYS)

Config.sys (Configuration setup file)

Autoexec.bat (Auto-execution batch file)

Mscdex.exe (CD-Rom execution file)

Ghost.exe (Ghost execution file)

Oakcdrom.sys (ATAPI CD-ROM compatible driver)

The content of Config.sys is: DEVICE=Oakcdrom.sys /d:idecd001

The content of Autoexec.bat includes: MSCDEX.EXE /D:IDECD001 /L:Z Ghost.exe clone,mode=load,src=z:\original.gho,dst=1 -sure -rb

2. Write the backup image file (original.gho) of the entire hard disk or partition into the recover CD. Use the Recover CD to boot up the system and restore the backup files automatically.

For description of relevant parameters, refer to **[Introducing Ghosts Functions]**.

Note: For more details regarding the creation program and method for creating the recover CD, please refer to the legal software and relevant operation manual.

### **Ghost Command Line Switches Reference**

Ghost may be run in interactive or in batch mode. Batch mode is useful for automating installations for backups using Ghost. Most of the Ghost switches are used to assist with batch mode operation. To list switches from Ghost, type ghost.exe -h.

#### -clone

The full syntax for this switch is:

```
\label{eq:clone,MODE} $$ clone,MODE= \{copy|load|dump|pcopy|pload|pdump\},SRC= $$ drive|file|drive:partition|,DST= \{drive|file|drive:partition\},SZE \{F|L|n= \{nnnnM|nnP|F|V\} \} $$ \label{eq:clone}
```

Clone using arguments. This is the most useful of the batch switches and has a series of arguments that define:

| a) | MODE   | This defines the type of clone command to be used:         |
|----|--------|------------------------------------------------------------|
|    | COPY   | disk to disk copy                                          |
|    | LOAD   | file to disk load                                          |
|    | DUMP   | disk to file dump                                          |
|    | PCOPY  | partition to partition copy                                |
|    | PLOAD  | file to partition load                                     |
|    | PDUMP  | partition to file dump                                     |
| b) | SRC    | This defines the source location for the operation:        |
|    | Mode   | Meaning:                                                   |
|    | COPY/  |                                                            |
|    | DUMP   | Source drive (e.g, 1 for drive one)                        |
|    | LOAD   | Disk image filename or device (e.g, g:\Images\system2.img) |
|    | PCOPY/ |                                                            |
|    | PDUMP  | Source partition e.g, 1:2 indicates the second partition   |
|    |        | on drive one.                                              |
|    | PLOAD  | Partition image filename or device and partition           |
|    |        | number. Example: g:\images\disk1.img:2 indicates the       |
|    |        | second partition in the Image file.                        |

### Appendix

| c) | DST    | This defines the destination location for the operation:    |
|----|--------|-------------------------------------------------------------|
|    | Mode   | Meaning                                                     |
|    | COPY/  |                                                             |
|    | LOAD   | Destination drive (e.g, 2 for drive two)                    |
|    | DUMP   | Disk image filename or device, (e.g, g:\images\system2.img) |
|    | PCOPY/ |                                                             |
|    | PLOAD  | Destination partition, (e.g, 2:2 indicates the second       |
|    |        | partition on drive two).                                    |
|    | PDUMP  | Partition image filename (e.g, g:\images\part1.img).        |
| c) | SZEy   | Used to set the size of the destination partitions for      |
| -  | -      | either a disk load or disk copy operation.                  |

### Available y Options:

| F       | Resizes the first partition to maximum size allowed based        |
|---------|------------------------------------------------------------------|
|         | on file system t type.                                           |
| L       | Resizes the last partition to maximum size allowed based on      |
|         | file system type.                                                |
| n=xxxxM | - indicates that the n?h destination partition is to have a size |
|         | of xxxx Mb. (e.g, SZE2=800M indicates partition two is to        |
|         | have 800 mb.) n=mmP - indicates that the n?h destination         |
|         | partition is to have a size of mm percent of the target disk.    |
| n=F     | - indicates that the n?h destination partition is to remain      |
|         | fixed in size.                                                   |
| n=V     | - Indicates that the partition will be resized according to the  |
|         | following rules:                                                 |
|         | Rule 1 - If the destination disk is larger than the original     |
|         | source disk, then the partition(s) will be expanded to have      |
|         | the maximum amount of space subject to the free space            |
|         | available and the partition type (e.g, FAT16 partitions will     |
|         | have a maximum size of 2048Mb.)                                  |
|         | Rule 2 - If the destination disk is smaller than the original    |
|         | source disk, (but still large enough to accommodate the          |
|         | data from the source disk), the free space left over after the   |

data space has been satisfied will be distributed between the destination partitions in proportion to the data usage in the source partitions Someexamples follow that will help illustrate:

-fx flag Exit. Normally when Ghost has finished copying a new system to a disk, it prompts the user to reboot with a press Ctrl-Alt-Del to reboot window. However, if Ghost is being run as part of a batch file it is sometimes useful to have it just exist back to the DOS prompt after completion so that further batch commands may be processed. -fx enables this. See -rb for another option on completing a clone.

-ia Image All. The Image All switch forces Ghost to do a sector by sector copy of all partitions. When copying a partition from a disk to an image file or to another disk, Ghost examines the source partition and decides whether to copy just the files and directory structure, or to do an image (sector by sector) copy. If it understands the internal format of the partition it defaults to copying the files and directory structure. Generally this is the best option, but occasionally if a disk has been set up with special hidden security files that are in specific positions on the partition , the only way to reproduce them accurately on the target partition is via an image or sector-by-sector copy.

-span enables spanning across volumes.

- -split=x splits image file into 'x' Mb? Mb spans. Use this to create a 'forced' size volume set. For example, if you would like to force smaller image files from a 1024 Megabyte drive, you could specify 200 megabyte segments.For example, ghost. exe -split=200 will divide the image into 200 Megabyte segments.
- -sure use the -sure switch in conjunction with -clone to avoid being prompted with the final 'Proceed with disk clone destination drive will be overwritten?' question. This command is useful in batch mode.

### Appendix

#### Example 1:

To copy drive one to drive two on a PC, without final prompt if OK to proceed.

ghost.exe -clone,mode=copy,src=1,dst=2 -sure

#### Example 2:

To connect via NetBIOS to another PC running Ghost in slave mode, and dump a disk image of local drive two to the remote file c:\drive2.gho ghost.exe -clone,mode=dump,src=2,dst=C:\drive2.gho -nbm Note: The slave Ghost can be started with ghost –nbs

#### Example 3:

To copy drive one, second partition on a PC to drive two, first parti-tion the same PC, without final prompt ghost.exe -clone,mode=pcopy,src=1:2,dst=2:1 -sure

#### Example 4:

To dump the second partition of drive one to an image file on a mapped drive g: ghost.exe -clone,mode=pdump,src=1:2,dst=g:\part2.gho

#### Example 5:

To load partition 2 from a two-partition image file on a mapped drive g: onto the second partition of the local disk ghost -clone,mode=pload,src=g:\part2.gho:2,dst=1:2

### Example 6:

To load drive 2 from an image file and resize the destination partitions into a 20:40 allocation ghost.exe -clone,mode=load,src=g:\2prtdisk.gho,dst=2,sze1=60P, sze2=40P

# Appendix C

## C-1 POST CODES

| ISA POST codes | are typically output to I/O port address 80h.                   |
|----------------|-----------------------------------------------------------------|
| POST (hex)     | DESCRIPTION                                                     |
| 01-02          | Reserved.                                                       |
| C0             | Turn off OEM specific cache, shadow.                            |
| 03             | 1. Initialize EISA registers (EISA BIOS only).                  |
|                | 2. Initialize all the standard devices with default values      |
|                | Standard devices includes.                                      |
|                | - DMA controller (8237).                                        |
|                | - Programmable Interrupt Controller (8259).                     |
|                | - Programmable Interval Timer (8254).                           |
|                | - RTC chip.                                                     |
| 04             | Reserved                                                        |
| 05             | 1. Keyboard Controller Self-Test.                               |
| 06             | 2. Enable Keyboard Interface.                                   |
| 07             | Reserved.                                                       |
| 08             | Verifies CMOS's basic R/W functionality.                        |
| C1             | Auto-detection of onboard DRAM & Cache.                         |
| C5             | Copy the BIOS from ROM into E0000-FFFFF shadow RAM              |
|                | so that POST will go faster.                                    |
| 08             | Test the first 256K DRAM.                                       |
| 09             | OEM specific cache initialization. (if needed)                  |
| 0A             | 1. Initialize the first 32 interrupt vectors with corresponding |
|                | Interrupt handlers. Initialize INT numbers from 33-120 with     |
|                | Dummy (Spurious) Interrupt Handler.                             |
|                | 2. Issue CPUID instruction to identify CPU type.                |
|                | 3. Early Power Management initialization. (OEM specific)        |
| 0B             | 1. Verify the RTC time is valid or not.                         |
|                | 2. Detect bad battery.                                          |
|                | 3. Read UMOS data into BIOS stack area.                         |
|                | 4. PnP initializations including. (PnP BIOS only)               |
|                | - Assign CSN to PnP ISA card.                                   |

|       | <ul> <li>Create resource map from ESCD.</li> </ul>                                                |  |
|-------|---------------------------------------------------------------------------------------------------|--|
|       | 5. Assign IO & Memory for PCI devices. (PCI BIOS only)                                            |  |
| 0C    | Initialization of the BIOS Data Area. (40:ON - 40:FF)                                             |  |
| 0D    | 1. Program some of the Chipset's value according to Setup.<br>(Farly Setup Value Program)         |  |
|       | 2 Measure CPU speed for display & decide the system                                               |  |
|       | clock speed.                                                                                      |  |
|       | 3. Video initialization including Monochrome, CGA, EGA/                                           |  |
|       | VGA. If no display device found, the speaker will beep.                                           |  |
| 0E    | 1. Test video RAM. (If Monochrome display device found)                                           |  |
|       | 2. Show messages including.                                                                       |  |
|       | - Award Logo, Copyright string, BIOS Data code & Part                                             |  |
|       | No.                                                                                               |  |
|       | - OEM specific sign on messages.                                                                  |  |
|       | - Energy Star Logo. (Green BIOS ONLY)                                                             |  |
|       | - CPU brand, type & speed.                                                                        |  |
|       | - Test system BIOS checksum. (Non-Compress Version                                                |  |
|       | only)                                                                                             |  |
| 0F    | DMA channel 0 test.                                                                               |  |
| 10    | DMA channel 1 test.                                                                               |  |
| 11    | DMA page registers test.                                                                          |  |
| 12-13 | Reserved.                                                                                         |  |
| 14    | Test 8254 Timer 0 Counter 2.                                                                      |  |
| 15    | Test 8259 interrupt mask bits for channel 1.                                                      |  |
| 16    | Test 8259 interrupt mask bits for channel 2.                                                      |  |
| 17    | Reserved.                                                                                         |  |
| 19    | Test 8259 functionality.                                                                          |  |
| 1A-1D | Reserved.                                                                                         |  |
| 1E    | If EISA NVM checksum is good, execute EISA initialization.                                        |  |
|       | (EISA BIOS only)                                                                                  |  |
| 1F-29 | Reserved.                                                                                         |  |
| 30    | Detect Base Memory & Extended Memory Size.                                                        |  |
| 31    | 1. Test Base Memory from 256K to 640K.                                                            |  |
|       | 2. Test Extended Memory from 1M to the top of memory.                                             |  |
| 32    | <ol> <li>Display the Award Plug &amp; Play BIOS Extension message.<br/>(PnP BIOS only)</li> </ol> |  |
|       | 2. Program all onboard super I/O chips (if any) including                                         |  |

|       | COM ports, LPT ports, FDD port according to setup value.                                                                          |
|-------|----------------------------------------------------------------------------------------------------|
| 33-3B | Reserved.                                                                                                    |
| 3C    | Set flag to allow users to enter CMOS Setup Utility.                                                                              |
| 3D    | 1. Initialize Keyboard.                                                                                                    |
|       | 2. Install PS2 mouse.                                                                                                    |
| 3E    | Try to turn on Level 2 cache.                                                                                                    |
|       | Note: Some chipset may need to turn on the L2 cache in this stage. But usually, the cache is turn on later in POST 61h.           |
| 3F-40 | Reserved.                                                                                                    |
| BF    | <ol> <li>Program the rest of the Chipset's value according to Setup.<br/>(Later Setup Value Program)</li> </ol>                   |
| 41    | 2. If auto-configuration is enabled, program the chipset with pre-defined Values.                                                 |
| 42    | Initialize floppy disk drive controller.                                                                                          |
| 43    | Initialize Hard drive controller.                                                                                                 |
| 45    | If it is a PnP BIOS, initialize serial & parallel ports.                                                                          |
| 44    | Reserved.                                                                                                    |
| 45    | Initialize math coprocessor.                                                                                                    |
| 46-4D | Reserved.                                                                                                    |
| 4E    | If there is any error detected (such as video, kb), show all error messages on the screen & wait for user to press <f1> key.</f1> |
| 4F    | 1. If password is needed, ask for password.                                                                                       |
|       | 2. Clear the Energy Star Logo. (Green BIOS only)                                                                                  |
| 50    | Write all CMOS values currently in the BIOS stack area back into the CMOS.                                                        |
| 51    | Reserved.                                                                                                    |
| 52    | 1. Initialize all ISA ROMs.                                                                                                    |
|       | 2. Later PCI initializations. (PCI BIOS only)                                                                                     |
|       | - assign IRQ to PCI devices.                                                                                                    |
|       | - initialize all PCI ROMs.                                                                                                    |
|       | 3. PnP Initialzations. (PnP BIOS only)                                                                                            |
|       | - assign IO, Memory, IRQ & DMA to PnP ISA devices.                                                                                |
|       | - initialize all PnP ISA ROMs.                                                                                                    |
|       |                                                                                                    |
|       | 4. Program shadows RAM according to Setup settings.                                                                               |

|    | 6. Power Management Initialization.                             |
|----|-----------------------------------------------------------------|
|    | - Enable/Disable global PM.                                     |
|    | - APM interface initialization.                                 |
| 53 | 1. If it is NOT a PnP BIOS, initialize serial & parallel ports. |
|    | 2. Initialize time value in BIOS data area by translate the RTC |
|    | time value into a timer tick value.                             |
| 60 | Setup Virus Protection. (Boot Sector Protection)                |
|    | functionality according to Setup setting.                       |
| 61 | 1. Try to turn on Level 2 cache.                                |
|    | Note: If L2 cache is already turned on in POST 3D, this         |
|    | part will be skipped.                                           |
|    | 2. Set the boot up speed according to Setup setting.            |
|    | 3. Last chance for Chipset initialization.                      |
|    | 4. Last chance for Power Management initialization.             |
|    | (Green BIOS only)                                               |
|    | 5. Show the system configuration table.                         |
| 62 | 1. Setup daylight saving according to Setup value.              |
|    | 2. Program the NUM Lock, typematic rate & typematic             |
|    | speed according to Setup setting.                               |
| 63 | 1. If there is any changes in the hardware configuration,       |
|    | update the ESCD information. (PnP BIOS only)                    |
|    | 2. Clear memory that have been used.                            |
|    | 3. Boot system via INT 19H.                                     |
| FF | System Booting. This means that the BIOS already pass the       |
|    | control right to the operating system.                          |

# C-2 Unexpected Errors:

| POST (hex) | DESCRIPTION                           |
|------------|---------------------------------------|
| B0         | If interrupt occurs in protected mode |
| B1         | Unclaimed NMI occurs.0                |